# VNswitch 900EA

# Installation and Configuration

Part Number: EK-DVNEA-IN. C01

#### March 1998

This manual describes how to install and configure the VNswitch 900EA.

Revision/Update Information:

This is a revised document.

Digital Equipment Corporation makes no representations that the use of its products in the manner described in this publication will not infringe on existing or future patent rights, nor do the descriptions contained in this publication imply the granting of licenses to make, use, or sell equipment or software in accordance with the description.

Possession, use, or copying of the software described in this publication is authorized only pursuant to a valid written license from Digital or an authorized sublicensor.

© Digital Equipment Corporation 1998. All rights reserved. Printed in U.S.A

The following are trademarks of Digital Equipment Corporation: clearVISN, the clearVISN logo, DEC, DEChub, DIGITAL, the DIGITAL logo, and ThinWire.

All other trademarks and registered trademarks are the property of their respective holders.

#### FCC Notice — Class A Computing Device:

This equipment generates, uses, and may emit radio frequency energy. The equipment has been type tested and found to comply with the limits for a Class A digital device pursuant to Part 15 of FCC rules, which are designed to provide reasonable protection against such radio frequency interference. Operation of this equipment in a residential area may cause interference in which case the user at his own expense will be required to take whatever measures may be required to correct the interference. Any modifications to this device - unless expressly approved by the manufacturer - can void the user's authority to operate this equipment under part 15 of the FCC rules.

#### **VCCI Notice** — Class A Computing Device:

This equipment is in the Class A category (information equipment to be used in commercial and/or industrial areas) and conforms to the standards set by the Voluntary Control Council for Interference by Data Processing Equipment and Electronic Office Machines aimed at preventing radio interference in commercial and/or industrial areas. Consequently, when used in a residential area or in an adjacent area thereto, radio interference may be caused to radios and TV receivers. Read the instructions for correct handling.

**CE Notice** — Class A Computing Device:

#### Warning!

This is a Class A product. In a domestic environment, this product may cause radio interference, in which case the user may be required to take adequate measures.

#### Achtung!

Dieses ist ein Gerät der Funkstörgrenzwertklasse A. In Wohnbereichen können bei Betrieb dieses Gerätes Rundfunkstörungen auftreten, in welchen Fällen der Benutzer für entsprechende Gegenmaßnahmen verantwortlich ist.

#### Avertissement!

Cet appareil est un appareil de Classe A. Dans un environnement résidentiel cet appareil peut provoquer des brouillages radioélectriques. Dans ce cas, il peut être demandé à l'utilisateur de prendre les mesures appropriées.

# Contents

# Preface

| Overviewix                              |
|-----------------------------------------|
| Purpose of This Manual ix               |
| Intended Audiencex                      |
| Organizationxi                          |
| Conventions and Terms                   |
| Overviewxi                              |
| Terms Used in This Manual xi            |
| Associated Documentsxiii                |
| Correspondence xiv                      |
| Documentation Comments xiv              |
| Online Services                         |
| How to Order Additional Documentationxv |

# Safety

| Overview   |    | <br> |    | •• | <br>••• |       | <br> | <br>    | <br> | ••• |     | • | <br> | <br> | <br> | <br> |  | <br>    | <br> | •• | <br>xvii |
|------------|----|------|----|----|---------|-------|------|---------|------|-----|-----|---|------|------|------|------|--|---------|------|----|----------|
| Precaution | ns | <br> | •• | •• | <br>    | • • • | <br> | <br>• • | <br> |     | ••• | • | <br> | <br> | <br> | <br> |  | <br>• • | <br> | •• | <br>viii |

### **1** Product Introduction

| Dverview                        |
|---------------------------------|
| Introduction                    |
| In This Chapter                 |
| What Is the VNswitch 900EA? 1-2 |
| Features                        |
| Hot Swap                        |
| Configuration and Management    |
| Bridging                        |
| ATM                             |
| Ethernet                        |

| SNMP                | 1-5 |
|---------------------|-----|
| VLAN Secure Domains | 1-6 |

# 2 Installing the Modular PHY Card

| Overview                 |
|--------------------------|
| Introduction             |
| In This Chapter          |
| Installation Preparation |
| Required Tools           |
| Removing the Slot Cover  |
| Installing the Card 2-4  |
| Removing the Card        |

# 3 Installing the VNswitch 900EA

| Overview                                |
|-----------------------------------------|
| Introduction                            |
| In This Chapter                         |
| Module Components 3-2                   |
| Introduction                            |
| Front Panel Components 3-3              |
| Back Panel Components 3-6               |
| How to Install the Module               |
| Task 1: Compare the Power Ratings 3-8   |
| Task 2: Seat the Module                 |
| Task 3: Verify Initial LED Operation    |
| Task 4: Connect the UTP/ScTP Cable      |
| Task 5: Connect the LDM Port Cable 3-12 |

# 4 Installing the Setup Port Cable

| Overview                         |
|----------------------------------|
| Introduction                     |
| In This Chapter                  |
| Setup Port Signal Standards 4-2  |
| Setup Port Device Cabling        |
| Connecting to the Setup Port 4-4 |

# 5 Configuring the Module in a DEChub ONE or DEChub One-MX

| Overview                                 |
|------------------------------------------|
| Introduction                             |
| In This Chapter                          |
| Assigning an IP Address                  |
| Using Menus to Configure the Module      |
| [1] Reset with Factory Defaults          |
| [2] Reset with Current Settings          |
| [3] Show Current Settings                |
| [4] Configure IP                         |
| [1] Set SNMP Read/Write Community5-8     |
| [2] Set In-Band Interface IP Address     |
| [3] Set Out-of-Band Interface IP Address |
| [4] Set Default Gateway                  |
| [5] Go to Local Console                  |

# 6 Configuring the Module in a DIGITAL MultiSwitch 900

| Overview                                   | 5-1 |
|--------------------------------------------|-----|
| Introduction                               | 5-1 |
| In This Chapter                            | 5-1 |
| Assigning an IP Address                    | 5-2 |
| DIGITAL MultiSwitch 900 INSTALLATION MENU. | 5-3 |
| [9] Start Redirect Mode                    | 5-4 |
| Using Menus to Configure the Module        | 5-5 |
| [1] Reset with Factory Defaults            | 5-6 |
| [2] Reset with Current Settings            | 5-7 |
| [3] Show Current Settings                  | 5-8 |
| [4] Configure IP                           | 5-9 |
| [1] Set SNMP Read/Write Community6-        | 10  |
| [2] Set In-Band Interface IP Address6-     | 11  |
| [3] Set Out-of-Band Interface IP Address6- | 12  |
| [4] Set Default Gateway6-                  | 13  |
| [5] Go to Local Console                    | 14  |
| [10] Product-Specific Options              | 15  |

# 7 Removing the Module

| Overview             | 7-1 |
|----------------------|-----|
| Introduction         | 7-1 |
| In This Chapter      | 7-1 |
| Removing the Cables  | 7-2 |
| Unseating the Module | 7-3 |

# A Problem Solving

| Overview                   |
|----------------------------|
| Introduction               |
| In This Appendix           |
| Normal Power–Up            |
| LED Descriptions           |
| Problem Solving Using LEDs |

# **B** Connectors and Adapters

| Overview                                           | B-1 |
|----------------------------------------------------|-----|
| Introduction                                       | B-1 |
| In This Appendix                                   | B-1 |
| Connectors and Pin Assignments                     | B-2 |
| 10BaseT (8-pin MJ) Crossover Connector             | B-2 |
| 10BaseT Port (8-pin MJ) Straight-through Connector | B-3 |
| Adapters                                           | B-4 |
| H8571-J Adapter                                    | B-4 |
| H8575-A Adapter                                    | B-4 |

# **C** Product Specifications

| Overview                  |
|---------------------------|
| Introduction              |
| In This Appendix          |
| Product SpecificationsC-  |
| Acoustical Specifications |
| Connectors                |

# Figures

| Removing the Slot Cover             |
|-------------------------------------|
| Installing the Card                 |
| Removing the Card                   |
| Front Panel LEDs and Connectors     |
| Back Panel Layout                   |
| Power Ratings                       |
| Seating the Module                  |
| UTP/ScTP Cable Connection           |
| LDM Port Cable Connection           |
| Setup Port Cabling Components       |
| Removing UTP/ScTP Cables            |
| Removing the LDM Port Cable         |
| Unseating the Module                |
| 8-pin MJ Crossover ConnectorB-2     |
| 8-pin MJ Straight-through Connector |
| H8571-J Adapter                     |
| H8575-A Adapter                     |
|                                     |

# Tables

| 3-1<br>3-2        | Front Panel LEDs and Connectors                                                                                                    | 3-3<br>3-6        |
|-------------------|----------------------------------------------------------------------------------------------------|-------------------|
| A-1<br>A-2        | Module LED States<br>Problem Solving Using the LEDs                                                                                             | A-3<br>A-5        |
| B-1<br>B-2        | <ul><li>8-pin MJ Crossover Connector Pin Assignments.</li><li>8-pin MJ Straight-through Connector Pin Assignments.</li></ul>                    | B-2<br>B-3        |
| C-1<br>C-2<br>C-3 | Product Specifications<br>Declared Values per ISO 9296 and ISO 7779<br>Schallemissionswerte Werteangaben nach ISO 9296 und ISO 7779/DIN EN27779 | C-2<br>C-3<br>C-3 |
| C-4               | Connectors                                                                                                    | C-                |

# Preface

### **Overview**

#### **Purpose of This Manual**

This manual describes how to install and set up the VNswitch 900EA module and install an ATM Modular PHY (modPHY) card. It also provides problem solving, connector and adapter, and pin assignment information.

#### **Intended Audience**

This manual is intended for use by personnel who will install and set up the VNswitch 900EA.

# Organization

| Section    | Description                                                                                                    |
|------------|----------------------------------------------------------------------------------------------------|
| Chapter 1  | Provides an overview of the VNswitch 900EA and describes its features.                                                        |
| Chapter 2  | Provides information on installing and verifying the ATM Modular PHY (modPHY) cards.                                          |
| Chapter 3  | Provides instructions for installing the VNswitch 900EA in<br>a DIGITAL MultiSwitch 900 (formerly DEChub 900<br>MultiSwitch). |
| Chapter 4  | Provides instructions for installing the setup port on the DEChub ONE and the DIGITAL MultiSwitch 900.                        |
| Chapter 5  | Provides information on setting up and configuring the VNswitch 900EA in a DEChub ONE.                                        |
| Chapter 6  | Provides information how to configure the VNswitch 900EA in a DIGITAL MultiSwitch 900.                                        |
| Chapter 7  | Provides information on how to remove the VNswitch 900EA from the DIGITAL MultiSwitch 900.                                    |
| Appendix A | Provides installation-specific problem solving information using the LEDs.                                                    |
| Appendix B | Provides connector and pin assignment information.                                                                            |
| Appendix C | Provides product specifications and a parts list.                                                                             |

Conventions and Terms

# **Conventions and Terms**

#### Overview

This manual uses the following conventions.

| Convention        | Description                                     |
|-------------------|-------------------------------------------------|
| Special Type      | Indicates system output in examples.            |
| Boldface          | Indicates user input in examples.               |
| <return></return> | Indicates that you should press the Return key. |

#### **Terms Used in This Manual**

This manual uses the following terms:

| Term           | Definition                                                                                                    |
|----------------|----------------------------------------------------------------------------------------------------|
| ATM            | Asynchronous Transfer Mode, a data transmission<br>technology viable for both local and wide area networks.<br>Provides high-speed data transmission rates. |
| Ethernet       | The DIGITAL term for its product compatibility with ISO 8802-3/ANSI/IEEE 802.3 standards and the Ethernet standards for CSMA/CD local area networks (LANs). |
| ScTP cable     | A 100-ohms cable that supports 10BaseT and 100BaseT compliant products.                                                                                     |
| SNMP           | Simple Network Management Protocol, an industry-<br>standard protocol for network management.                                                               |
| ThinWire cable | IEEE 10Base2 Coaxial cable that carries Ethernet signals.                                                                                                   |

Associated Documents

### **Associated Documents**

The following documents provide information relating to the module. To order any of the following documents, refer to the directions in How to Order Additional Documentation.

| Title and Order Number                                                | Description                                                                                                    |
|-----------------------------------------------------------------------|----------------------------------------------------------------------------------------------------|
| DIGITAL MultiSwitch 900<br>Owner's Manual <sup>1</sup><br>EK-DH2MS-OM | Provides installation, use, security, and<br>troubleshooting information for the<br>DIGITAL MultiSwitch 900.                                                                    |
| DEChub ONE Installation<br>EK-DEHU2-IN                                | Provides installation and operation<br>guidelines for standalone module<br>configuration, including mounting options<br>and cabling.                                            |
| DEChub ONE-MX Installation<br>EK-DEF1H-IN                             | Provides installation and operation<br>guidelines for standalone module<br>configuration, including mounting options<br>and cabling.                                            |
| clearVISN Installation                                                | Provides pre- and post-installation<br>information, as well as actual installation<br>procedures for each application.                                                          |
| clearVISN Overview                                                    | Provides an overview of clearVISN, an<br>explanation of each application and<br>descriptions of all concepts necessary to<br>understand and use the application<br>efficiently. |
| clearVISN User's Guide                                                | Provides information for starting and configuring each application, and general use information.                                                                                |
| VNswitch 900 Series Technical<br>Overview                             | Provides a technical overview of the VNswitch 900 family of high-density switching products.                                                                                    |
| VNswitch 900 Series Switch<br>Management                              | Describes how to configure, monitor, and manage a VNswitch 900 series module.                                                                                                   |
| OPEN DECconnect<br>Applications Guide<br>EC-G2570-42                  | Provides information to help plan and install<br>networking systems based on the DIGITAL<br>OPEN DECconnect System and networking<br>products.                                  |

Associated Documents

| Title and Order Number                               | Description                                                                                                    |
|------------------------------------------------------|----------------------------------------------------------------------------------------------------|
| Event Logging System<br>Messages Guide               | Describes messages logged by the Event Logging System.                                                                                                    |
| ATM Modular PHY Cards<br>Installation<br>EK-DAGGM-IN | Provides installation and operating<br>guidelines for installing, verifying, and<br>removing modular PHY cards. Describes<br>cabling and LED information.                                                                                                    |
| Bridge and Extended LAN<br>Reference<br>EK-DEBAM-HR  | Describes how bridges are used to create<br>extended local area networks (LANs). The<br>descriptions include the use of bridges in<br>extended LAN configurations, information<br>on LAN interconnections, overall bridge<br>operation, spanning tree, bridge<br>management, and solving bridge-related<br>problems in a network. |

<sup>1</sup> The title of this manual has changed to reflect the product name change from DE-Chub 900 MultiSwitch to DIGITAL MultiSwitch 900. Correspondence

### Correspondence

#### **Documentation Comments**

If you have comments or suggestions about this document, send them to the Network Products Business Organization.

| Attn:   | Documentation Project Manager |
|---------|-------------------------------|
| FAX:    | (978) 506-6093                |
| E-MAIL: | doc_feedback@lkg.mts.dec.com  |

#### **Online Services**

To locate product specific information, refer to the Digital Equipment Corporation Network Products Business Home Page on the World Wide Web at the following addresses:

| Americas:     | http://www.networks.digital.com        |
|---------------|----------------------------------------|
| Europe:       | http://www.networks.europe.digital.com |
| Asia Pacific: | http://www.networks.digital.com.au     |

How to Order Additional Documentation

### How to Order Additional Documentation

| To Order:                           | Contact:                                                                                                    |
|-------------------------------------|----------------------------------------------------------------------------------------------------|
| By Telephone                        | Continental USA: 1-800-DIGITAL (1-800-344-4825)<br>Canada: 1-800-267-6215<br>Alaska, New Hampshire, and Hawaii: 1-603-884-6660                                                |
| Electronically<br>(USA only)        | Dial 1-800-DEC-DEMO<br>(For assistance, call 1-800-DIGITAL)                                                                                                    |
| By Mail<br>(USA and<br>Puerto Rico) | DIGITAL EQUIPMENT CORPORATION<br>P.O. Box CS2008<br>Nashua, New Hampshire 03061<br>(Place prepaid orders from Puerto Rico with the local<br>DIGITAL subsidiary: 809-754-7575) |
| By Mail<br>(Canada)                 | DIGITAL EQUIPMENT CORPORATION LTD.<br>940 Belfast Road<br>Ottawa, Ontario, Canada K1G 4C2<br>Attn: A&SG Business Manager                                                      |
| Internationally                     | DIGITAL EQUIPMENT CORPORATION<br>A&SG Business Manager<br>c/o local DIGITAL subsidiary or approved distributor                                                                |
| Internally                          | U.S. Software Supply Business (SSB)<br>DIGITAL EQUIPMENT CORPORATION<br>8 Cotton Road<br>Nashua, New Hampshire 03063                                                          |

To order additional documentation, use the following information:

# Safety

### **Overview**

The cautions that must be observed for the hardware described in this manual are listed below in English, German, French, and Spanish. Any warning or caution that appears in this manual is defined as follows:

| WARNING    | Contains information to prevent personal injury.                                              |
|------------|-----------------------------------------------------------------------------------------------|
| CAUTION    | Contains information to prevent damage to equipment.                                          |
| VORSICHT   | Enthält Informationen, die beachtet werden müssen um den<br>Benutzer vor Schaden zu bewahren. |
| ACHTUNG    | Enthält Informationen, die beachtet werden müssen um die<br>Gerate vor Schaden zu bewahren.   |
| DANGER     | Signale les informations destinées à prévenir les accidents corporels.                        |
| ATTENTION  | Signale les informations destinées à prévenir la détérioration du matériel.                   |
| AVISO      | Contiene información para evitar daños personales.                                            |
| PRECAUCIÓN | Contiene información para evitar daños al equipo.                                             |

Precautions

### **Precautions**

| CAUTION    | This action deletes all configured settings and replaces<br>them with factory default values. All configuration settings<br>will be lost.                                                  |
|------------|----------------------------------------------------------------------------------------------------|
| ACHTUNG    | Bei diesem Vorgang werden alle<br>Konfigurationseinstellungen gelöscht und die<br>Werkseinstellungen wieder eingesetzt. Alle<br>Konfigurationsdaten gehen verloren.                        |
| ATTENTION  | Cette action supprime tous les paramètres de configuration<br>et les remplace par des valeurs prédéfinies. Tous les<br>paramètres de configuration seront perdus.                          |
| PRECAUCIÓN | Esta intervención borrará todos los parámetros de<br>configuración y los sustituirá por valores por defecto<br>definidos de fábrica. Se perderán todos los parámetros de<br>configuración. |

Precautions

| WARNING   | Some fiber-optic equipment can emit laser or infrared light<br>that can injure your eyes. Never look into an optical fiber<br>or connector port. Always assume the cable is connected to<br>a light source.                                                                                                    |
|-----------|----------------------------------------------------------------------------------------------------|
| VORSICHT  | Bestimmte Lichtleitergeräte können für die Augen<br>gefährliches Laser-oder Infrarotlicht abstrahlen.<br>Vermeiden Sie es daher unter allen Umständen, direkt in<br>ein Lichtleiterkabel oder einen Lichtleiteranschluß zu<br>schauen. Gehen Sie immer davon aus, daß Lichtleiterkabel<br>mit einer Lichtquelle verbunden sind.                                                                                                    |
| DANGER    | Certains équipements à fibre optique peuvent émettre un<br>rayonnement laser ou infra-rouge pouvant provoquer des<br>troubles oculaires. Ne regardez jamais à l'intérieur d'une<br>fibre optique ou d'un port de connecteur. Considérez que le<br>câble est connecté en permanence à une source lumineuse.                                                                                                    |
| AVISO     | Ciertos equipos de fibras ópticas pueden emitir luz lasérica<br>o infrarroja con riesgos de lesiones en los ojos. No se debe<br>nunca mirar en una fibra óptica o una puerta de conexión.<br>Siempre hay que suponer que el cable está conectado a una<br>fuente luminosa.                                                                                                    |
|           |                                                                                                    |
| CAUTION   | Static electricity can damage modules and electronic<br>components. DIGITAL recommends using a grounded<br>antistatic wrist strap and a grounded work surface when<br>handling any modules.                                                                                                    |
| ACHTUNG   |                                                                                                    |
|           | Module und elektronische Komponenten können durch<br>elektrostatische Entladungen beschädigt werden. Benutzen<br>Sie immer eine antistatische Gelenkmanschette und eine<br>geerdete Arbeitsunterlage, wenn Sie am offenen Gerät<br>arbeiten.                                                                                                    |
| ATTENTION | Module und elektronische Komponenten können durch<br>elektrostatische Entladungen beschädigt werden. Benutzen<br>Sie immer eine antistatische Gelenkmanschette und eine<br>geerdete Arbeitsunterlage, wenn Sie am offenen Gerät<br>arbeiten.<br>Les charges excessives d'électricité statique peuvent<br>endommager les modules et les composants électroniques.<br>DIGITAL conseille l'utilisation d'un bracelet de masse et<br>d'un plan de travail mis à la terre lors de la manipulation<br>des modules. |

# **Chapter 1**

# **Product Introduction**

### **Overview**

#### Introduction

This chapter describes the features of the VNswitch 900EA module.

For further technical information on the VNswitch 900EA, refer to the VNswitch 900 Series Switch Management and the VNswitch 900 Series Technical Overview.

#### In This Chapter

This chapter consists of the following topics:

| Торіс                       | Page |
|-----------------------------|------|
| What Is the VNswitch 900EA? | 1-2  |
| Features                    | 1-3  |

What Is the VNswitch 900EA?

#### What Is the VNswitch 900EA?

The VNswitch 900EA (also referred to in this manual as the module) is a 12-port (10BaseT ports), single high-speed ATM port, high-throughput, SNMP manageable, multiport network switch for linking Ethernet LANs with an ATM backbone or host. The module enables Ethernet LANs to access other Ethernet LANs or ATM hosts across an ATM network. It provides switching for up to 12 Ethernet LANs and 1 high-speed ATM backbone, and transparently converts MAC frames into ATM cells and vice versa.

The module is auto-configured to connect to the 400Mb/s VNbus, which provides interoperability across the backplane with other VNswitch modules while maintaining front panel connectivity. Alternatively, each of the module's ports (including the ATM port) can be individually redirected to a DIGITAL MultiSwitch 900 backplane LAN segment to create a backplane LAN.

The VNswitch 900EA network module is a true backbone network switch that supports complete filtering capabilities (including source address, destination address, protocol type, and VLAN) for greater network control, increased security and bandwidth utilization, and reduced propagation of network problems.

The module includes a large address table (approximately 8,000 entries) and is fully IEEE 802.1d standards-compliant, ensuring high performance and packet integrity required in large switched networks.

The VNswitch 900EA module also offers nonvolatile flash memory for easy, nondisruptive upgrades of the device firmware using Trivial File Transfer Protocol (TFTP) load protocol. This eliminates the need to replace or upgrade hardware in the future, and avoids the associated costs and disruption to network users.

You can install and configure the module in a DIGITAL MultiSwitch 900 or as a standalone unit in a DEChub ONE or DEChub ONE-MX docking station (see the *DEChub ONE Installation* manual or the *DEChub ONE-MX Installation* manual). The module is fully interoperable with other modules when installed in the DIGITAL MultiSwitch 900 (including both DIGITAL MultiSwitch 900 and DEChub 90 modules).

Throughout this manual, the term DEChub ONE refers to the DEChub ONE or the DEChub ONE-MX docking station unless otherwise specified.

The VNswitch 900EA does not support the FDDI features of the DEChub ONE-MX.

#### **Features**

The following are the features of the VNswitch 900EA. For further information, refer to the *VNswitch 900 Series Technical Overview*.

#### Hot Swap

With hot swapping capabilities you can perform the following functions without turning off the power

- Install or remove the module from a DIGITAL MultiSwitch 900.
- Install or remove the ATM Modular PHY cards from the module.

#### **Configuration and Management**

The following configuration and management options are available:

- Auto-configuring at power-up.
- Support for up to 256 internal addresses for management and other purposes.
- Manageable via SNMP and/or Command Line Interface (CLI) management via Telnet or an attached terminal device.
- Upgradeable device firmware (in nonvolatile Flash memory) using Trivial File Transfer Protocol (TFTP) with MultiChassis Manager or through the OBM port with any TFTP server.
- Features a built-in SNMP management agent. It supports a comprehensive graphical user interface (GUI), using the DIGITAL clearVISN MultiChassis Manager, that is identical for both in-band and out-of-band management.
- Support for up to approximately 8,000 network addresses.
- Support of a Load/Dump/Management (LDM) port that allows upline dumps and downline loads of operational images.
- Provides user-configured rate limiting for broadcast and multicast packets by address and specified protocol.
- Supports backplane LANs by allowing all 10BaseT ports to be directed (through management software) to the DIGITAL MultiSwitch 900backplane.
- May be used with other VNswitch 900 modules to create various configurations involving Ethernet, Fast Ethernet, FDDI and/or ATM by connecting over the VNbus.

#### Bridging

The following bridging features and options are available:

- High-speed local traffic filtering and forwarding.
- Full line-rate bridge forwarding-up to 750,000 packets per second per module.
- Spanning tree loop detection protocol, IEEE 802.1d compliant.
- Support for multiple spanning trees with the ability to turn off spanning tree algorithm on individual switch ports on a per-port basis.

#### ATM

The following ATM features are available:

- A flexible ATM port using the following front-insertable ModPHYs:
  - 155 Mb/s (multimode, single mode or UTP-5)
  - T3 or E3 coaxial (45 Mb/s or 34 Mb/s)
- Support for ATM 155 Mb/s port to be directed to chassis backplane.
- Supports up to 16 ATM Forum LAN Emulation (LANE) Clients (also called emulated LAN or ELANs).
- Supports up to 16 virtual ports over the ATM physical port for various combinations of LANE, Tunnels.
- Supports flow control on the ATM link (using FLOWmaster).
- Supports up to 1022 Virtual Circuits per physical ATM port (UNI 3.0 and 3.1).
- Supports 4 ATM Virtual Paths (VPI=0, plus three non-zero VPs) for connection to public ATM networks.

#### Ethernet

The following Ethernet features are available:

- Twelve 10BaseT Ethernet switched ports on front panel that can be individually redirected to a DIGITAL MultiSwitch 900 backplane LAN through clearVISN MultiChassis Manager.
- When connected to a DEChub ONE docking station (DEF1H or DEHUA), a user can assign the module's (front panel) port 11 to the DEChub ONE's AUI port.
- Half- and full-duplex operation over all ports, including the Fast Ethernet ports.

#### SNMP

The VNswitch 900EA has built-in SNMP agents and manageability using any generic SNMP management application that supports the MIBs listed below:

- MIB-II (RFC 1213)
- Interfaces Group of MIB-II (RFC 1573)
- Bridge MIB (RFC 1493)
- Draft of IETF 803.3 MAU MIB
- DEC VLAN V1 MIB
- DIGITAL/Proteon Comet MIB
- DIGITAL MultiSwitch 900 Public Common MIB
- DIGITAL MultiSwitch 900 Internal Common MIB
- DIGITAL Extended LAN MIB
- DS3/E3 MIB (RFC 1407)
- Ethernet MIB (1643)\_
- SONET MIB (RFC 1595)
- AToM MIB (RFC 1695)
- LAN Emulation Client MIB
- ATM Interim Local Management Interface MIB
- DIGITAL ATM Extensions
- DIGITAL ATM Bridge Tunnel MIB

- SNMP support for Gets and for the following standard traps, along with many proprietary traps:
  - coldStart
  - warmStart
  - linkUp
  - linkDown

#### **VLAN Secure Domains**

The VLAN Secure Domains (VSD) support has the following features:

- Ability to group ports into VSDs.
- Ability to join VSDs in the DIGITAL MultiSwitch 900, with ATM emulated LANs.
- Ability to join VSDs in different VNswitch modules across the VNbus.
- Support of port groups within a DIGITAL MultiSwitch 900 to create larger distributed multicast domains.
- Support as many as 63 port-based VSDs across each VNbus.
- Support for multiple spanning trees per module, one per VSD.

For further information, refer to the *clearVISN User's* manual, the *clearVISN Overview* manual, or the *VNswitch 900 Series Technical Overview* manual.

# **Chapter 2**

# Installing the Modular PHY Card

### **Overview**

#### Introduction

This chapter explains how to install an ATM Modular PHY (modPHY) card into the module.

For detailed information on available ATM modPHY cards, refer to the *ATM Modular PHY Cards Installation* manual.

#### In This Chapter

| Торіс                    | Page |
|--------------------------|------|
| Installation Preparation | 2-2  |
| Removing the Slot Cover  | 2-3  |
| Installing the Card      | 2-4  |
| Removing the Card        | 2-6  |

Installation Preparation

### **Installation Preparation**

To prepare to install the card into the module, you should complete the following items first:

| Step | Action                                                                                                    |
|------|----------------------------------------------------------------------------------------------------|
| 1    | Remove the contents from the box and be sure to keep all original packing materials. The card comes packed in protective antistatic material. You should not remove the card from the material until you are ready to install. |
| 2    | Check the shipment for damage and missing parts. In case of damaged<br>or missing parts, contact your delivery agent and your DIGITAL sales<br>representative.                                                                 |

#### **Required Tools**

DIGITAL recommends the use of, but does not supply, the following tools to install the cards:

- Phillips-head screwdriver
- Antistatic grounding strap and grounded work surface

#### CAUTION

Static electricity can damage modules and electronic components. DIGITAL recommends using a grounded antistatic wrist strap and a grounded work surface when handling any modules.

Removing the Slot Cover

# **Removing the Slot Cover**

To remove the slot cover from the module (Figure 2-1), complete the following steps:

| Step | Action                                                                                                    |
|------|----------------------------------------------------------------------------------------------------|
| 1    | Use a Phillips-head screwdriver to loosen the two screws that hold the slot cover in place on the module. |
| 2    | Save the screws and slot cover for future use.                                                            |

#### Figure 2-1: Removing the Slot Cover

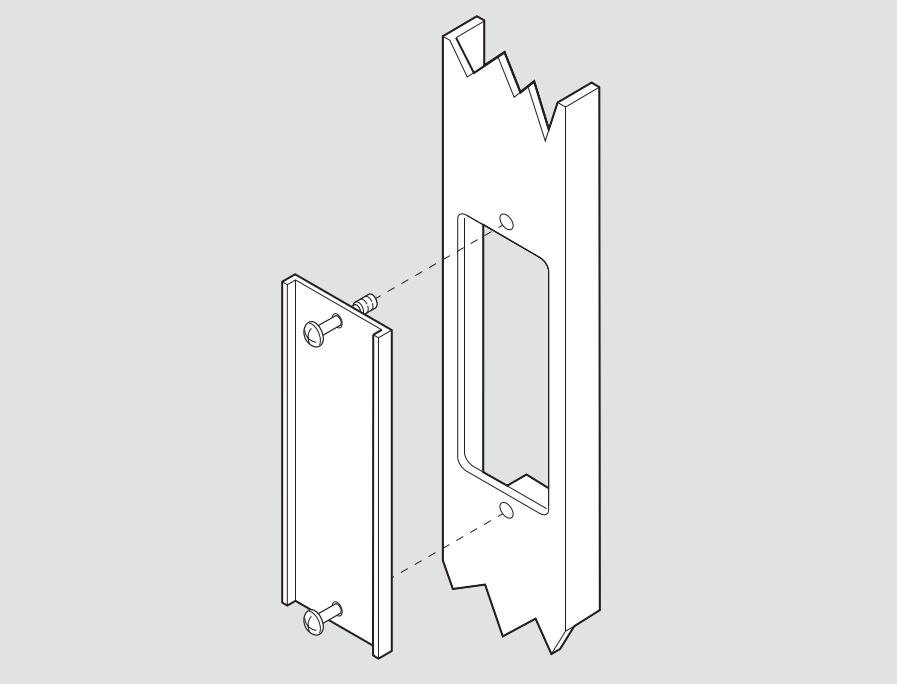

LKG-09986-96F

# Installing the Card

| Step | Action                                                                                                    |
|------|----------------------------------------------------------------------------------------------------|
| 1    | Attach one end of the antistatic wrist strap to your wrist and the other<br>end to the ground chassis.                                                                                   |
|      | CAUTION                                                                                                    |
|      | Static electricity can damage modules and electronic components.<br>DIGITAL recommends using a grounded antistatic wrist strap and a<br>grounded work surface when handling any modules. |
| 2    | Remove the dust caps from the card.                                                                                                    |
| 3    | Hold the card by the edges and position it so that it is parallel with the slot opening.                                                                                                 |
| 4    | Insert the card into the slot opening by aligning the sides of the card with the card guide.                                                                                             |
|      | Note: To prevent the screws from interfering with the card insertion, make sure the captive screws on the bezel are partially threaded into the bezel threads.                           |
| 5    | Firmly fasten the card to the module with the two captive screws.                                                                                                    |

To install a card into your module (Figure 2-2), complete the following steps:

#### Installing the Card

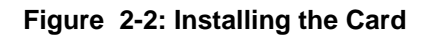

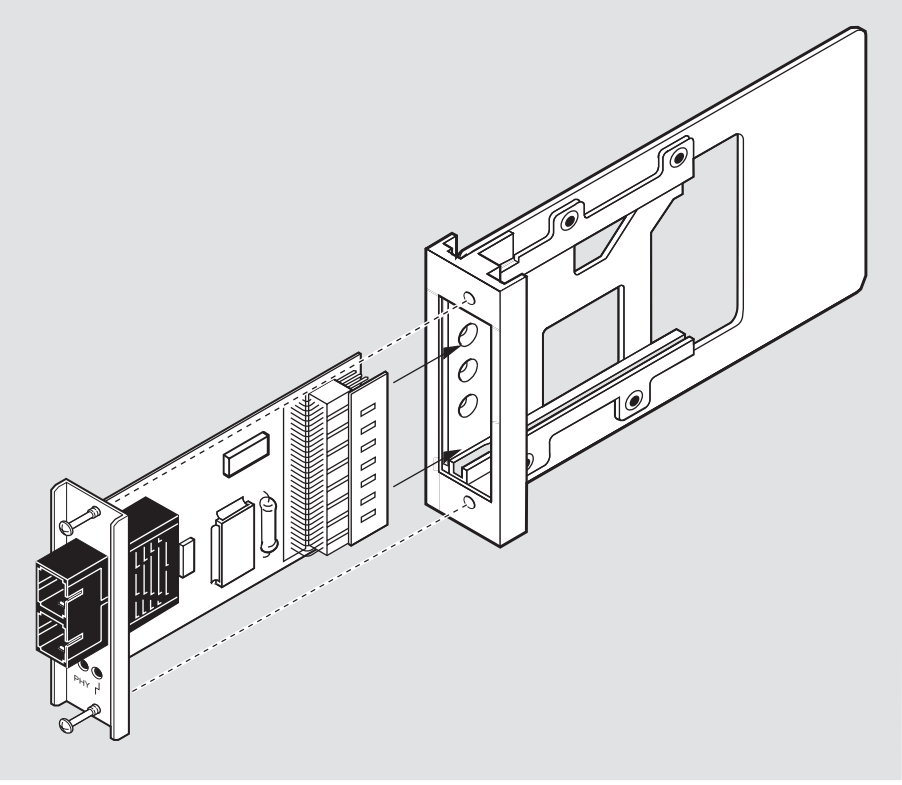

NPB-0735-96F

Depending on the type of connectors used on the card, there will be differences in the way cables are attached and removed. For cable connection information for the modPHY, refer to the *ATM Modular PHY Cards Installation* manual.

Removing the Card

# **Removing the Card**

| Step | Action                                                                                                    |
|------|----------------------------------------------------------------------------------------------------|
| 1    | Attach one end of the antistatic wrist strap to your wrist and the other end to the module.                                                                                              |
|      | CAUTION                                                                                                    |
|      | Static electricity can damage modules and electronic components.<br>DIGITAL recommends using a grounded antistatic wrist strap and a<br>grounded work surface when handling any modules. |
| 2    | Disconnect all cables that are connected to the card.                                                                                                    |
| 3    | Use a Phillips-head screwdriver to loosen the two captive screws that hold the card in place.                                                                                            |
| 4    | Loosen each screw until it is freed from the module's bezel (about .63 cm inch [.25 inch).                                                                                               |
| 5    | Grasp the captive screws and disconnect the card from the module by pulling on the screws.                                                                                               |
| 6    | Gently slide the card out of the slot.                                                                                                    |
| 7    | Place the card into a static-proof bag.                                                                                                    |
| 8    | Replace the slot cover, if necessary.                                                                                                    |

If the card needs to be removed (Figure 2-3), complete the following steps:

#### Removing the Card

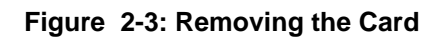

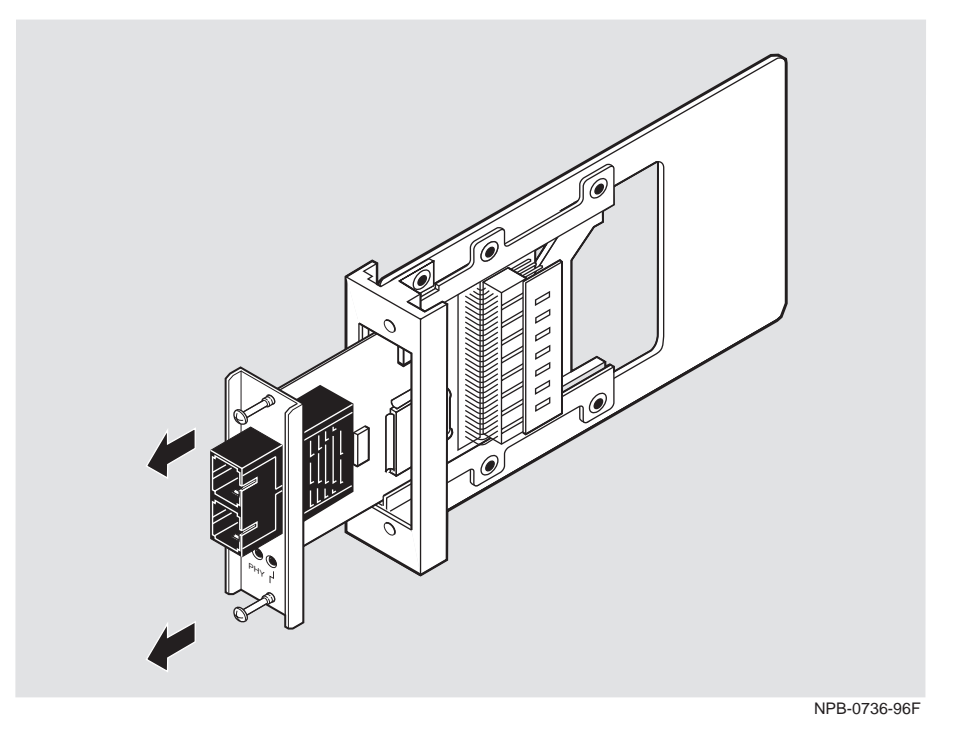

# **Chapter 3**

# Installing the VNswitch 900EA

### **Overview**

#### Introduction

This chapter describes the front and back panel components of the VNswitch 900EA and provides the tasks for installing the module into a DIGITAL MultiSwitch 900.

To install a module in a DEChub ONE or DEChub ONE-MX docking station refer, to the *DEChub ONE* or *DEChub ONE-MX Installation* manual.

#### In This Chapter

| Торіс                     | Page |
|---------------------------|------|
| Module Components         | 3-2  |
| How to Install the Module | 3-8  |

Module Components

### **Module Components**

#### Introduction

The following sections describe the front and back panel components for the VNswitch 900EA.

Table 3-1 describes the front panel components, including the icons, that are on the module, as illustrated in Figure 3-1.

Table 3-2 describes the back panel components, as illustrated in Figure 3-2.

For more information about the module's LEDs, refer to Appendix A.
## **Front Panel Components**

Table 3-1 describes the front panel components that are illustrated in Figure 3-1.

Table 3-1: Front Panel LEDs and Connectors

| ltem | lcon        | Name                                                 | Description                                                                                                    |
|------|-------------|------------------------------------------------------|----------------------------------------------------------------------------------------------------|
| 1    |             | Power LED                                            | Lights when the module has power.                                                                                                    |
| 2    | $\bigcirc$  | Module OK<br>LED                                     | Lights when the module passes self-test.                                                                                                    |
| 3    | ++-         | VNbus<br>Status LED                                  | Shows if the module is properly attached to a VNbus backplane. <sup>1</sup>                                                                            |
| 4    | -           | VNbus<br>Activity LED                                | Indicates network traffic. <sup>1</sup>                                                                                                    |
| 5    | <del></del> | Load/Dump/<br>Management<br>(LDM) Port<br>Status LED | Indicates the link status of the Load/<br>Dump/Management port.                                                                                        |
| 6    | ->          | LDM Activity<br>LED                                  | Indicates when the LDM port is trasmitting or receiving packets.                                                                                       |
| 7    |             | LDM Port                                             | Dedicated 10BaseT Ethernet port.<br>Supports loads and upline dumps of an<br>operational image. This port is wired<br>as a straight-through connector. |
|      |             |                                                      | (continued on next page)                                                                                                    |

<sup>1</sup> The VNbus Status and Traffic LEDs display different indications during a load state. Refer to the release notes for current descriptions.

| ltem | lcon                           | Name                       | Description                                                                                                    |
|------|--------------------------------|----------------------------|----------------------------------------------------------------------------------------------------|
| 8    | Ċ                              | Reset/Dump<br>Button       | Used to either reset the module or perform<br>an upline dump of the operational image,<br>followed by a reset. If this button is<br>pressed as operational code initializes, the<br>module will reset to current settings. |
|      |                                |                            | To reset while turning on the power, press<br>and hold the button until the Module OK<br>LED flashes. If the module is in operation<br>mode, hold the button for 5 seconds.                                                |
| 9    |                                | Address<br>Label           | Contains the lowest of 256 consecutive<br>Media Access Control (MAC) addresses<br>that corresponds to port 1.                                                                                                    |
| 10   | ++<br>++                       | Port Status<br>LEDs        | Show the status of ports.                                                                                                    |
|      |                                | Port Activity<br>LEDs      | Indicates network traffic level.                                                                                                    |
| 11   |                                | 10BaseT port connectors    | 8-pin MJ port connector that supports both<br>UTP and ScTP cabling. These ports are<br>wired as crossover connectors.                                                                                                    |
| 12   | - <b>++</b> -<br>- <b>++</b> - | Port Status<br>LED         | Shows the status of the modPHY card.<br>Indicates if the port is enabled or disabled<br>and receiving a valid link.                                                                                                    |
|      | ->                             | Port Activity<br>LED       | Indicates network traffic level.                                                                                                    |
| 13   |                                | ATM<br>modPHY card<br>slot | Supports a variety of ATM modPHYs.<br>Check latest release notes for latest set of<br>supported options.                                                                                                    |
|      |                                |                            | For detailed information, refer to the ATM Modular PHY Cards Installation manual.                                                                                                    |

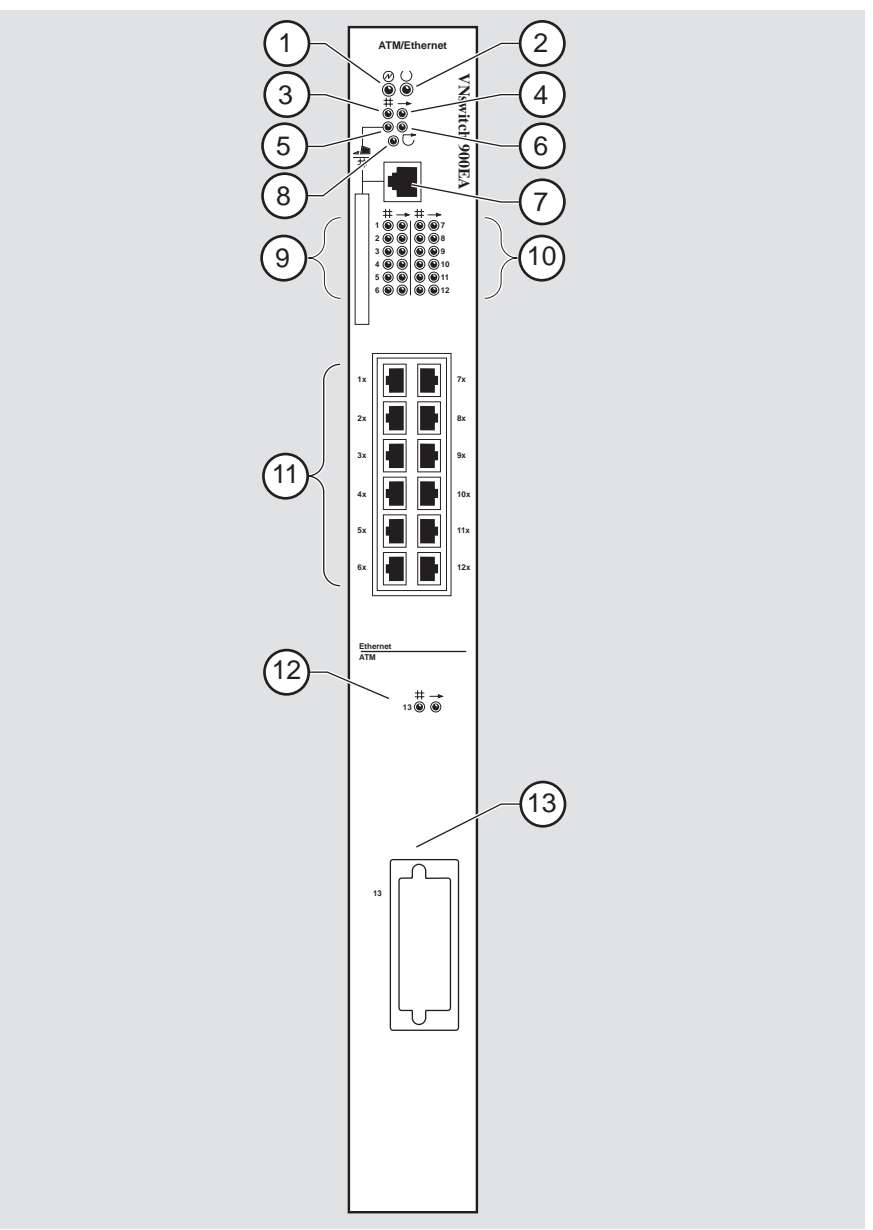

Figure 3-1: Front Panel LEDs and Connectors

NPB-0455-96F

## **Back Panel Components**

Table 3-2 describes the back panel components that are illustrated in Figure 3-2.

| ltem | Name                | Description                                                                                                    |
|------|---------------------|----------------------------------------------------------------------------------------------------|
| 1    | Locking tab         | Locks the module into a DIGITAL<br>MultiSwitch 900 backplane or into a DEChub<br>ONE docking station. Contains the hot-swap<br>switch lever.               |
| 2    | 48-pin connector    | Provides network and power connections to<br>the module when the module is installed in a<br>DIGITAL MultiSwitch 900 or DEChub ONE<br>docking station.     |
| 3    | Grounding bolt      | Provides a chassis grounding connection<br>between the module and the DIGITAL<br>MultiSwitch 900 or the DEChub ONE<br>docking station.                     |
| 4    | Manufacturing label | Lists the module's part number, serial<br>number, revision level, and power<br>requirements.                                                               |
| 5    | 160-pin connector   | Provides network and power connections to<br>the module when the module is installed into<br>a DIGITAL MultiSwitch 900 or a DEChub<br>ONE docking station. |
| 6    | Mounting tab        | Secures the module when it is installed into a DIGITAL MultiSwitch 900 or a DEChub ONE docking station.                                                    |
| 7    | Grounding fingers   | Provide additional chassis grounding<br>between the module and a DIGITAL<br>MultiSwitch 900 or a DEChub ONE docking<br>station.                            |

Table 3-2: Back Panel Components

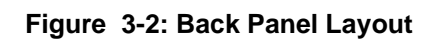

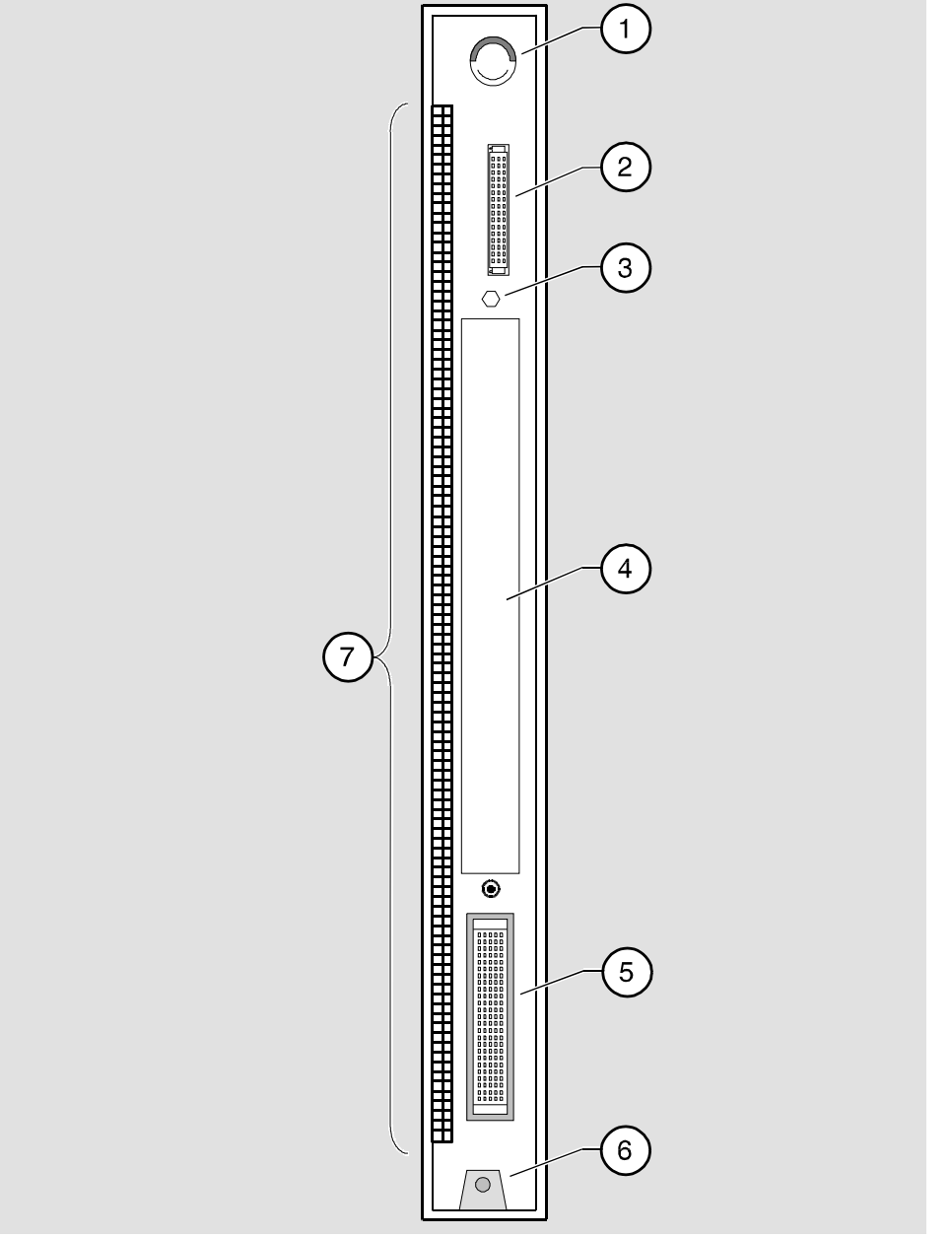

NPG-9723-95F

## How to Install the Module

The hot-swap feature allows you to install the module into the DIGITAL MultiSwitch 900 without turning off power. Seating the module initiates the power-up.

To install the module, complete the following tasks.

#### Task 1: Compare the Power Ratings

Compare your module's power requirements (1) with the values shown in the Chassis Manager (2) status display (Figure 3-3).

If any of the module's power requirements exceed the values shown in the status display, add another power supply (see the *DIGITAL MultiSwitch 900 Owner's Manual*).

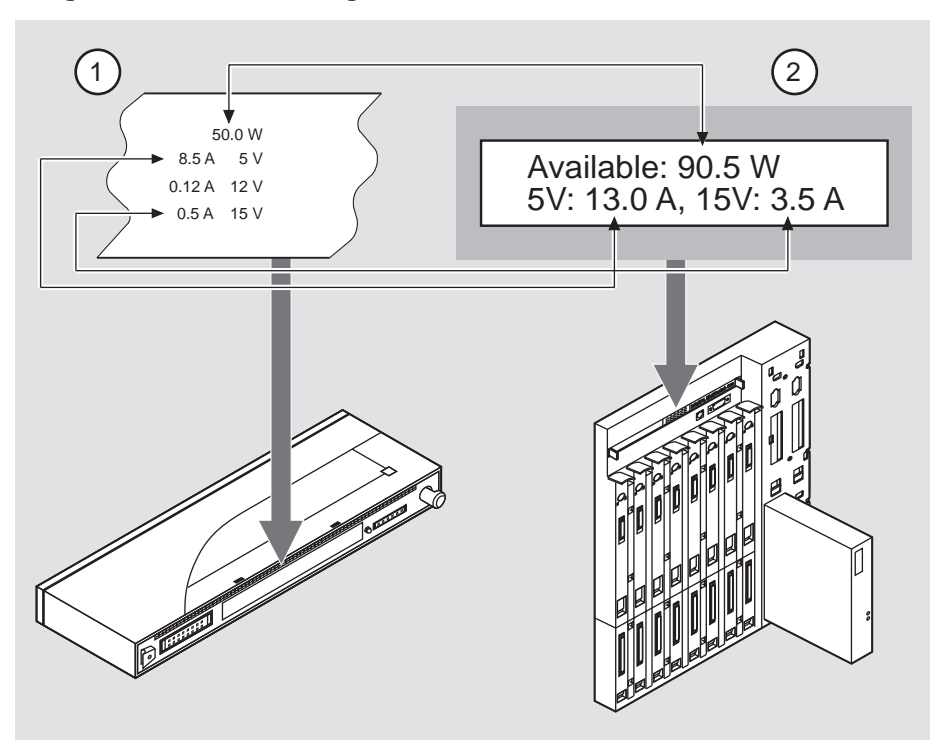

#### Figure 3-3: Power Ratings

NPB-0718-96F

## Task 2: Seat the Module

To seat the module in a DIGITAL MultiSwitch 900 (Figure 3-4), complete the following steps:

| Step | Action                                                                                                    |
|------|----------------------------------------------------------------------------------------------------|
| 1    | Place the module's mounting tab (1) into a mounting slot on the DIGITAL MultiSwitch 900.                              |
| 2    | Pull up the release lever (2) to its unlocked position.                                                               |
| 3    | Pivot the module on the mounting tab, align the connectors, and firmly push the module onto the backplane connectors. |
| 4    | Press down the release lever (3) to ensure that it is locked.                                                         |

Figure 3-4: Seating the Module

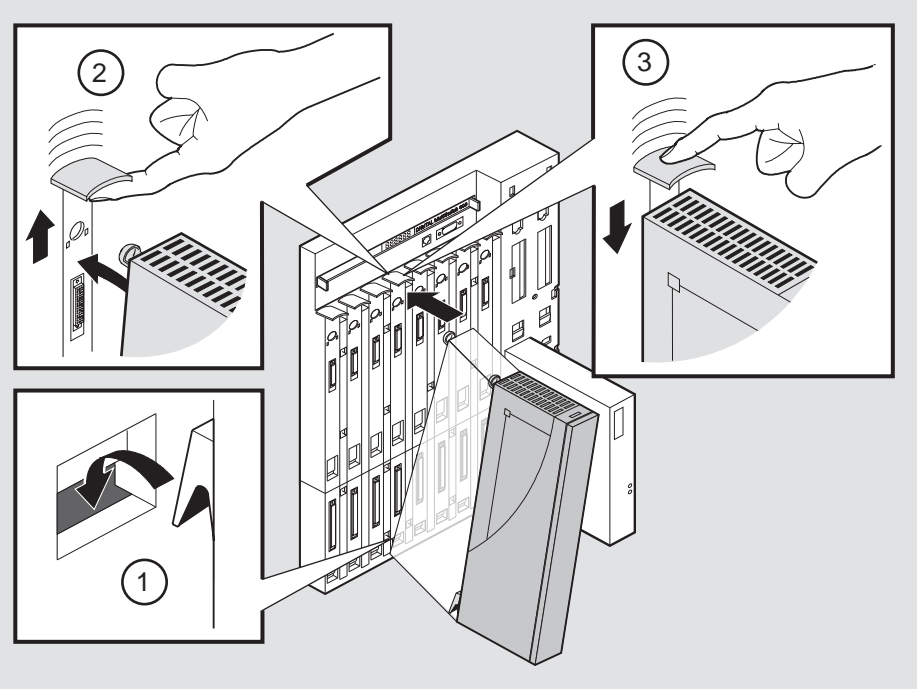

NPB-0004-95F

## **Task 3: Verify Initial LED Operation**

| lf                                                                              | Then                                                                                                    |
|---------------------------------------------------------------------------------|----------------------------------------------------------------------------------------------------|
| This is a new installation                                                      | Turn on the power to the DIGITAL MultiSwitch 900.                                                                                                |
| The module was installed while the<br>DIGITAL MultiSwitch 900 was<br>powered up | Seating the module initiates the module's power-up sequence.                                                                                     |
|                                                                                 | If the LEDs do not operate as described,<br>refer to Appendix A, Problem Solving.<br>For locations of the module's LEDs, refer<br>to Figure 3-1. |

To verify initial LED operation, check the following stages:

| Stage | Description                                                                             |
|-------|-----------------------------------------------------------------------------------------|
| 1     | When the module receives power, the Power LED lights and remains lit.                   |
| 2     | The module runs a self-test.<br>Note: The self-test takes 30 to 60 seconds to complete. |
| 3     | After the module completes self-test, the Module OK LED lights.                         |
| 4     | The Chassis Manager status display identifies the module as the VNswitch 900EA.         |

#### Task 4: Connect the UTP/ScTP Cable

The VNswitch 900EA uses crossover, 10BaseT, 8-pin, MJ port connectors. Before connecting the cables to the module, note the following rules:

| If the device you are connecting         |                         |
|------------------------------------------|-------------------------|
| to the module uses                       | Then use                |
| Crossover connectors <sup>1</sup>        | Crossover cables        |
| Straight-through connectors <sup>2</sup> | Straight-through cables |

<sup>1</sup> The sum of crossovers must always equal an odd number.

 $^2$  DIGITAL straight-through cables are marked (=); crossover connectors and cables are marked (x).

To connect the UTP/ScTP cable (Figure 3-5), complete the following steps:

| Step | Action                                                                                               |
|------|----------------------------------------------------------------------------------------------------|
| 1    | Align the release tab on the cable plug (1), with the keyway on the module's 10BaseT port connector. |
| 2    | Insert the plug into the port, ensuring that the release tab snaps into the locked position.         |

#### Figure 3-5: UTP/ScTP Cable Connection

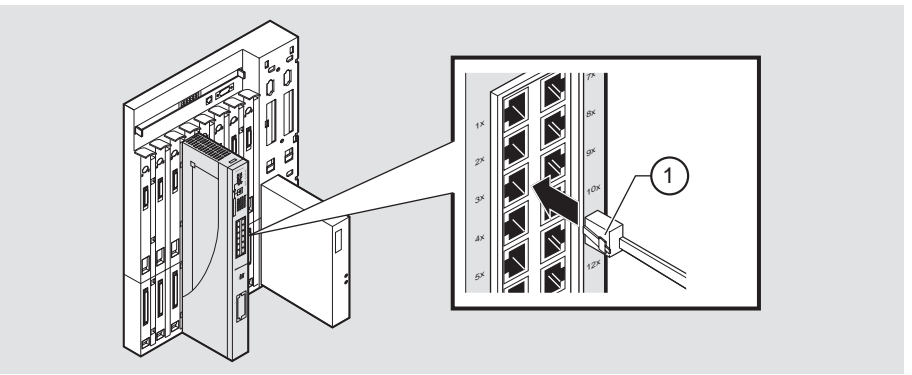

NPB-0486-96F

#### Task 5: Connect the LDM Port Cable

To perform a remote load/dump, the LDM cable must be connected to the LDM port.

The LDM port uses straight-through, 10BaseT, 8-pin MJ connectors.

To connect the LDM port cable to the LDM port (Figure 3-6), complete the following steps:

| Step | Action                                                                                                |
|------|----------------------------------------------------------------------------------------------------|
| 1    | Align the release tab on the cable plug (1), with the keyway on the module's 10BaseT port connector.  |
| 2    | Insert the plug into the connector (2), ensuring that the release tab snaps into the locked position. |

Figure 3-6: LDM Port Cable Connection

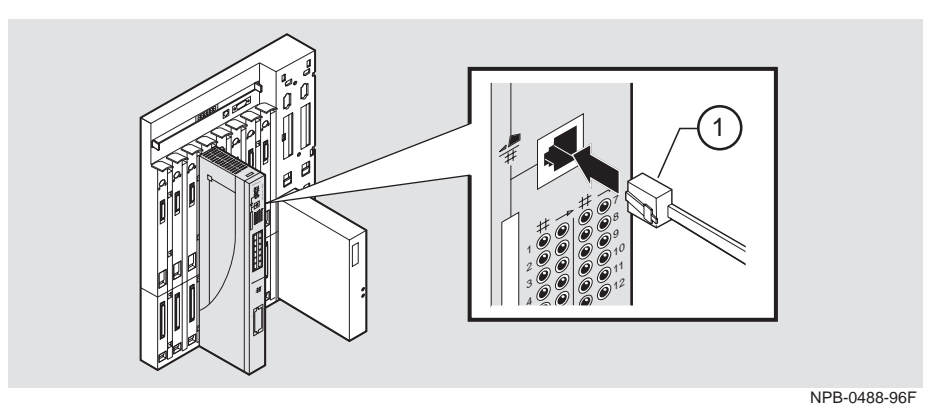

Depending on the type of physical media interfaces used with the modPHY card, there will be differences in the attachment and removal of connectors. For more media connection information, refer to the *ATM Modular PHY Cards Installation* manual.

# **Chapter 4**

# **Installing the Setup Port Cable**

## **Overview**

## Introduction

The setup port on the DIGITAL MultiSwitch 900 or the DEChub ONE docking station allows you to access and set VNswitch 900EA parameters. This chapter describes how to access the module from either port and how to set those parameters.

#### In This Chapter

| Торіс                        | Page |
|------------------------------|------|
| Setup Port Signal Standards  | 4-2  |
| Setup Port Device Cabling    | 4-3  |
| Connecting to the Setup Port | 4-4  |

Setup Port Signal Standards

## **Setup Port Signal Standards**

Signals from the DIGITAL MultiSwitch 900 Chassis Manager setup port and from the DEChub ONE docking station setup port conform to the EIA-232D signaling standard at 9600 baud. To the user, the port appears as a data terminal equipment (DTE) device.

The DIGITAL MultiSwitch 900 Chassis Manager setup port is compatible with devices that use the EIA-423 signaling standard.

Setup Port Device Cabling

## **Setup Port Device Cabling**

The setup port (Figure 4-1) on the DIGITAL MultiSwitch 900 or the DEChub ONE docking station can be connected to a setup port device (a terminal or personal computer) by using the following cables and adapters:

| If the setup port device is               | Use this cable                | With this adapter |
|-------------------------------------------|-------------------------------|-------------------|
| PC with a 9-pin D-Sub communications port | BN24H- <i>xx</i> <sup>1</sup> | H8571-J           |
| Terminal with a 25-pin D-Sub connector    | BN24H- $xx^1$                 | H8575-A           |
| Terminal with a 6-pin MMJ connector       | BN24H- $xx^1$                 | Not required      |

<sup>1</sup> xx indicates cable length in meters

Connecting to the Setup Port

## **Connecting to the Setup Port**

To connect to the setup port (Figure 4-1), complete the following steps:

| Step | Action                                                                                                    |
|------|----------------------------------------------------------------------------------------------------|
| 1    | Ensure that the transmit and receive baud rates on the setup port device are set to 9600 baud.                                     |
| 2    | Connect the setup port device to the setup port connector on either the DIGITAL MultiSwitch 900 or the DEChub ONE docking station. |
|      |                                                                                                    |

The following legend identifies the setup port cabling in Figure 4-1:

| ltem | Description       |
|------|-------------------|
| 1    | OBM Port          |
| 2    | Setup Port        |
| 3    | Setup Port Device |

Connecting to the Setup Port

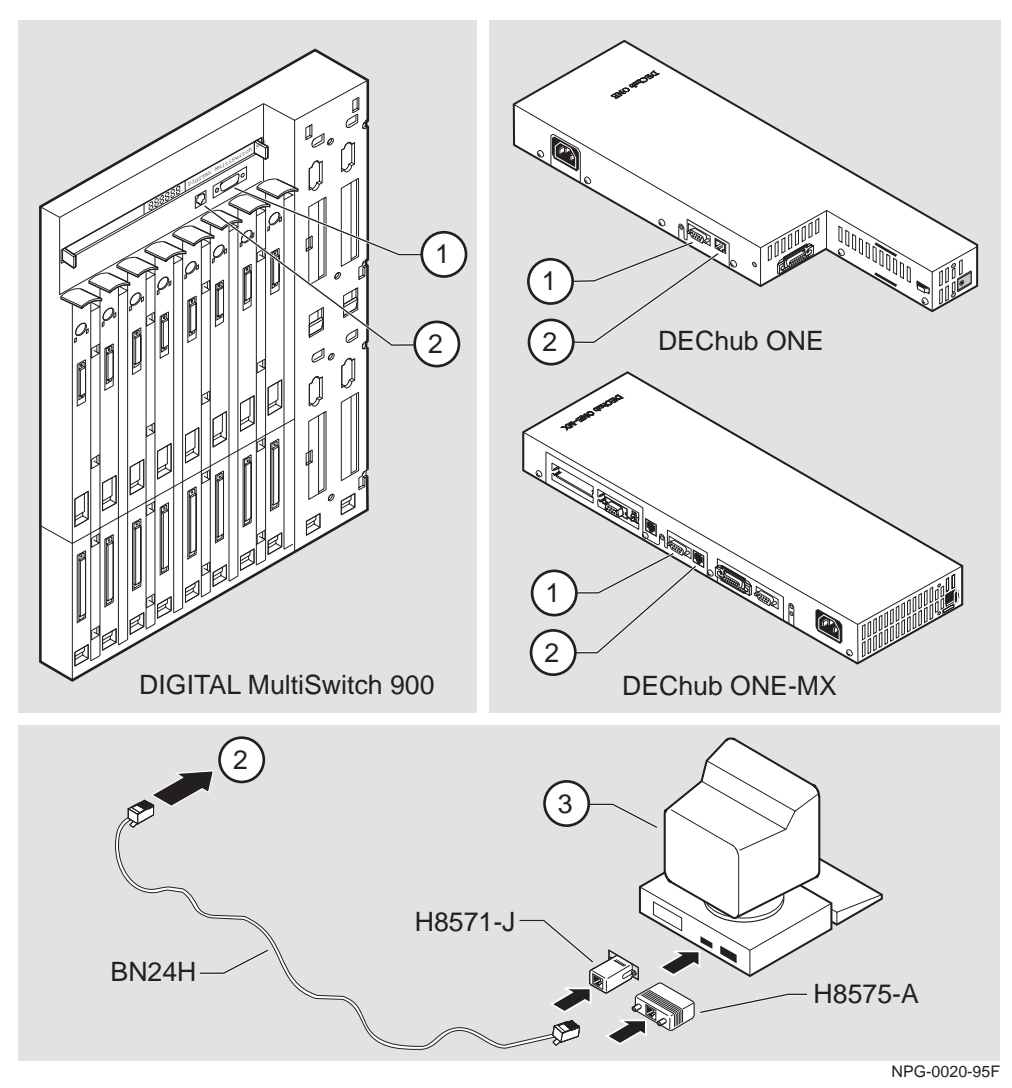

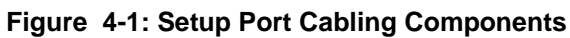

After all cables are connected, go to one of the following chapters:

| То                                                | Go to     |
|---------------------------------------------------|-----------|
| Configure the module in a DEChub ONE              | Chapter 5 |
| Configure the module in a DIGITAL Multiswitch 900 | Chapter 6 |

## **Chapter 5**

# Configuring the Module in a DEChub ONE or DEChub One-MX

## **Overview**

#### Introduction

This chapter describes how to configure your VNswitch 900EA when it is installed in a DEChub ONE docking station.

Throughout this chapter, the term DEChub ONE refers to the DEChub ONE or the DEChub ONE-MX docking station unless otherwise specified.

For further configuration information, refer to the VNswitch 900 Series Switch Management.

#### In This Chapter

| Торіс                               | Page |
|-------------------------------------|------|
| Assigning an IP Address             | 5-2  |
| Using Menus to Configure the Module | 5-3  |
| [1] Reset with Factory Defaults     | 5-4  |
| [2] Reset with Current Settings     | 5-5  |
| [3] Show Current Settings           | 5-6  |
| [4] Configure IP                    | 5-7  |
| [5] Go to Local Console             | 5-12 |

Assigning an IP Address

## Assigning an IP Address

After the module has been installed in a DEChub ONE, the cables connected, and an IP address assigned, you need to configure the module. This is done through one of the following methods:

• A Telnet session to access the command line interface

or

• Through the command line interface, which is accessed through a terminal connected to the setup port on the DEChub 900

or

• Through clearVISN MultiChassis Manager

The setup port provides menus that allow you to access the VNswitch 900EA. These menus allow you to set up the module for basic connectivity. After setup, you can configure the module's software using commands. You can access these commands remotely via TCP/IP Telnet, or locally through the setup port on a DEChub ONE docking station.

To perform a Telnet session, you must assign an IP address. To do this, complete the following steps:

| Step | Action                                                                                                    |
|------|----------------------------------------------------------------------------------------------------|
| 1    | Install the module into the DEChub ONE.                                                                                      |
| 2    | Select the IP Configuration option from the menu.                                                                            |
| 3    | Set the in-band IP address.                                                                                                  |
| 4    | Set the default gateway, if necessary.                                                                                       |
| 5    | Return to the VNswitch 900EA INSTALLATION MENU and select [2] Restart with Current Settings.                                 |
| 6    | Open a Telnet session into the module from the management station for futher configuration.                                  |
|      | To access the configuration menus, press Return on the setup port device until the VNswitch 900EA INSTALLATION MENU appears. |
|      | For further configuration information, refer to the VNswitch 900 Series Switch Management.                                   |

Using Menus to Configure the Module

## Using Menus to Configure the Module

This section describes the options that are available from the VNswitch 900EA INSTALLATION MENU when the module is installed in the DEChub ONE docking station. Depending on the configuration state of the module, some options may vary.

To modify the configuration, select [5] Go To Local Console

| VNswitch | 900E  | A                             |
|----------|-------|-------------------------------|
|          | ===== |                               |
|          | VNsv  | vitch 900EA INSTALLATION MENU |
|          | [1]   | Reset with Factory Defaults   |
|          | [2]   | Reset with Current Settings   |
|          | [3]   | Show Current Settings         |
|          | [4]   | Configure IP                  |
|          | [5]   | Go to Local Console           |
|          |       |                               |
|          |       |                               |
| Enter    | r sel | ection: 5 <return></return>   |
|          |       |                               |

[1] Reset with Factory Defaults

## [1] Reset with Factory Defaults

This option initializes the module's configuration to factory default values by resetting the module's nonvolatile configuration storage parameters and restarting the module.

#### CAUTION

This action deletes all configured settings and replaces them with factory default values. All configuration settings will be lost.

[2] Reset with Current Settings

## [2] Reset with Current Settings

This option resets the module but leaves the module's configured nonvolatile configuration storage parameters at their current values.

#### NOTE

Allow approximately 1 minute for the module to restart.

[3] Show Current Settings

## [3] Show Current Settings

This option shows the module's current settings. If the module is being configured for the first time, some fields will be blank.

```
VNswitch 900EA

VNswitch 900EA, 12 Ethernet-1 ATM/Switch, HW=v0/2,RO=v0.4,SW=v1.0

SysUpTime : 6 days 00:03:18 2 resets

SNMP Read/Write Community : public

Default Gateway: : not configured

Interface IP Address Subnet Mask Other Info

In-Band 16.20.216.91 255.255.255.0 08-00-2B-A6-0E-05

OEM Port 16.20.66.156 255.255.255.0 Speed 9600 bps

Press Return for Main Menu...
```

## [4] Configure IP

This option provides you with IP configuration selections.

#### NOTE

For any of the IP Configuration menu options to take effect, the module needs to be reset. Use [2] Restart with Current Settings from the VNswitch 900EA INSTALLATION MENU. Allow approximately one minute for the module to restart and complete self-test.

The following example shows the dialog associated with this option:

The following pages describe the IP Configuration options:

| Торіс                                    | Page |
|------------------------------------------|------|
| [1] Set SNMP Read/Write Community        | 5-8  |
| [2] Set In-Band Interface IP Address     | 5-9  |
| [3] Set Out-of-Band Interface IP Address | 5-10 |
| [4] Set Default Gateway                  | 5-11 |

#### [1] Set SNMP Read/Write Community

This option prompts you to enter the module's read/write community name. The community name can be used for read/write access control. The read/write community name is case sensitive.

```
VNswitch 900EA
SET SMNP READ/WRITE COMMUNITY
Format: The format for a community name is a string,
    consisting of 4 to 31 printable ASCII characters, that
    describes the relationship between an SNMP agent and
    one or more SNMP managers. The string defines the
    authentication mechanism that is employed to validate
    the use of the community by the sending SNMP entity.
Enter the community string [public] : <Return>
SNMP Read/Write community string set.
Press Return for IP Configuration Menu...
```

#### [2] Set In-Band Interface IP Address

This option prompts you to change or enter the module's in-band IP address, subnet mask, and default gateway for the in-band interface. If an IP address were previously configured, the screen displays an in-band IP address. The factory default setting is no in-band address.

You do not need to configure the module with a subnet mask for SNMP communications with management stations located on the same subnet as the module.

```
VNswitch 900EA
 _____
                                          _____
         IN-BAND INTERFACE IP ADDRESS CONFIGURATION
Format: The standard 4 octet dotted decimal notation in which
       each octet of the address is represented as a decimal
       value, separated by a '.' character.
                  example: 16.20.40.156
To delete the IP address, enter 0 in the appropriate address
field.
Interface IP Address Subnet Mask
                                    Other Info
In-Band 16.20.216.91 255.255.255.0 08-00-2B-A3-CD-08
OBM Port 16.20.66.156 255.255.255.0 Speed 9600 bps
_____
Enter the IP address [16.20.126.24] : 16.20.54.156 <Return>
Enter the Subnet Mask [255.0.0.0] : 255.255.255.0 <Return>
        Press Return for IP Configuration Menu....
```

#### [3] Set Out-of-Band Interface IP Address

This option prompts you to change or enter the IP address and subnet mask for the outof-band interface. The module does not need to be configured with a subnet mask for SNMP communications when management stations are on the same subnet as the module.

The format for these values is the standard 4-octet dotted decimal notation, where each octet of the address is represented as a decimal value, separated by a decimal point (.).

If the module is in a DEChub 900, the OBM feature allows you to manage your module through the OBM port located on the DEChub 900. To enable out-of-band management, you need to assign an OBM IP address.

```
VNswitch 900EA
 _____
       OUT-OF-BAND INTERFACE IP ADDRESS CONFIGURATION
 Format: The standard 4 octet dotted decimal notation in which
       each octet of the address is represented as a decimal
       value, separated by a '.' character.
               example: 16.20.40.156
 To delete the address, enter 0 in the appropriate address
 field.
_____
          <u>IP Address</u> <u>Subnet Mask</u>
Interface
                                 <u>Other Info</u>
         16.20.216.91 255.255.255.0 08-00-2B-A3-CD-08
In-band
OBM Port 16.20.66.156 255.255.255.0 Speed 9600 bps
_____
Enter the IP address [16.20.66.156] : 16.20.54.155 <Return>
Enter the Subnet Mask [255.255.0] : 255.255.192.0 <Return>
  Press Return for IP Configuration Menu...
```

#### [4] Set Default Gateway

This option sets the default gateway, if necessary, for the in-band interface. This is the address of a router that the module will use when communicating to a remote host. The default gateway address must be an address in the same subnet as your in-band address.

```
VNswitch 900EA
SET IN-BAND INTERFACE DEFAULT GATEWAY ADDRESS
Format: The standard 4 octet dotted decimal notation in which
each octet of the address is represented as a decimal
value, separated by a '.' character.
example: 16.20.40.156
To delete the address, enter 0 in the appropriate
address field.
Default Gateway [] : 16.126.16.254 <Return>
Default Gateway Address Set.
Press Return for IP Configuration Menu . . .
```

[5] Go to Local Console

## [5] Go to Local Console

To perform additional configurations on the module, select [5] Go To Local Console from the VNswitch 900EA INSTALLATION MENU.

The system will display the copyright statements and the following prompt:

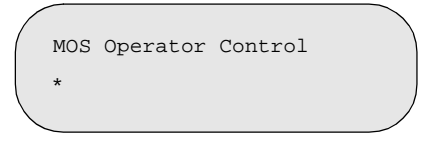

From the \* prompt, you can perform additional configuration. Refer to the *VNswitch* 900 Series Switch Management for further configuration information.

# **Chapter 6**

# Configuring the Module in a DIGITAL MultiSwitch 900

## **Overview**

#### Introduction

This chapter describes how to configure your VNswitch 900EA when it resides in a DIGITAL MultiSwitch 900.

## In This Chapter

| Торіс                                     | Page |
|-------------------------------------------|------|
| Assigning an IP Address                   | 6-2  |
| DIGITAL MultiSwitch 900 INSTALLATION MENU | 6-3  |
| [9] Start Redirect Mode                   | 6-4  |
| Using Menus to Configure the Module       | 6-5  |
| [1] Reset with Factory Defaults           | 6-6  |
| [2] Reset with Current Settings           | 6-7  |
| [3] Show Current Settings                 | 6-8  |
| [4] Configure IP                          | 6-9  |
| [5] Go to Local Console                   | 6-14 |
| [10] Product-Specific Options             | 6-15 |

Assigning an IP Address

## **Assigning an IP Address**

After the module has been installed in a DEChub ONE, the cables connected, and an IP address assigned, you need to configure the module. This is done through one of the following methods:

• A Telnet session to access the command-line interface

or

• Through the command line interface, which is accessed through a terminal connected to the setup port on the DEChub 900

or

• Through clearVISN MultiChassis Manager

To perform a Telnet session, you must assign an IP address. To do this, complete the following steps:

| Step | Action                                                                                                    |
|------|----------------------------------------------------------------------------------------------------|
| 1    | Install the module into a slot on the DIGITAL MultiSwitch 900.                                                                                                    |
| 2    | Redirect the DIGITAL MultiSwitch 900 Chassis Manager setup port to the VNswitch 900EA slot.                                                                          |
| 3    | Select the IP Configuration option from the menu.                                                                                                    |
| 4    | Set the in-band IP address.                                                                                                    |
| 5    | Set the default gateway, if necessary.                                                                                                    |
| 6    | Return to the VNswitch 900EA INSTALLATION MENU and select [2] Restart with Current Settings.                                                                         |
| 7    | Open a Telnet session into the module from the management station for<br>futher configuration. The system displays copyright statements and the<br>following prompt: |
|      | MOS Operator Control *                                                                                                    |

After the system prompt (\*) appears, refer to the *VNswitch 900 Series Switch Management* for further configuration information.

DIGITAL MultiSwitch 900 INSTALLATION MENU

## **DIGITAL MultiSwitch 900 INSTALLATION MENU**

The following example shows the DIGITAL MultiSwitch 900 INSTALLATION MENU.

To access the module's installation menu, you must choose option [9] Start Redirect Mode.

| DIGITAL M | ultiSwitch 900                      |
|-----------|-------------------------------------|
| DIGITA    | L MultiSwitch 900 INSTALLATION MENU |
| [1]       | Reset with Factory Defaults         |
| [2]       | Reset with Current Settings         |
| [3]       | Show Current Settings               |
| [4]       | Configure IP                        |
| [5]       | Dump Error Log                      |
| [6]       | Downline Upgrade                    |
| [7]       | Configure Out-of-Band Port          |
| [8]       | Start Event Display Mode            |
| [9]       | Start Redirect Mode                 |
| [10]      | Product-Specific Options            |
|           |                                     |
| Enter se  | lection number: 9 <return></return> |
| Pre       | ss Return for Main Menu             |

[9] Start Redirect Mode

## [9] Start Redirect Mode

The Start Redirect Mode option redirects the DIGITAL MultiSwitch 900 Chassis Manager setup port to the setup port of any network module (such as the VNswitch 900EA) that is installed into the DEChub 900. This option allows you to configure or obtain status of an installed network module by accessing the specified network module's installation menu.

After you choose the Start Redirect Mode option from the DIGITAL MultiSwitch 900 INSTALLATION MENU, the screen prompts you for a slot number, as shown in the following example. After you enter the number of the slot in which the VNswitch 900EA is installed, the console is redirected to this slot.

#### NOTE

The slot number may change to reflect the slot number in which your module is installed.

The following example shows you how to redirect the console to a specifc slot:

```
Enter the slot number for redirection (1-8): 3 <Return>
Console redirected to 3: VNswitch 900EA
Attempting connection [Ctrl/C to Abort]...
Connection successful!
```

If the redirection is successful, after you press Return, the VNswitch 900EA INSTALLATION MENU appears on your screen.

Using Menus to Configure the Module

## Using Menus to Configure the Module

The following screen shows the options available from the VNswitch 900EA INSTALLATION MENU when the module is operating in a DIGITAL MultiSwitch 900 configuration. Depending on the configuration state of the module, some options may vary.

Note that when your module is installed in the DIGITAL MultiSwitch 900, the slot number where the module is installed appears at the top of the menu.

| VNswitch 900EA - slot 3                              |
|------------------------------------------------------|
| VNswitch 900EX INSTALLATION MENU                     |
| [1] Reset with Factory Defaults                      |
| [2] Reset with Current Settings                      |
| [3] Show Current Settings                            |
| [4] Configure IP                                     |
| [5] Go to Local Console                              |
| [Ctrl/C] Return to Chassis Manager Installation Menu |
| Enter selection: [n] <return></return>               |

[1] Reset with Factory Defaults

## [1] Reset with Factory Defaults

This option reboots the module, causing its configured Nonvolatile Random Access Memory (NVRAM) parameters to be initialized to factory default values followed by a module reset.

#### CAUTION

This action deletes all configured settings and replaces them with factory default values. All configuration settings will be lost.

[2] Reset with Current Settings

## [2] Reset with Current Settings

This option resets the module but leaves the module's configured nonvolatile configuration storage parameters at their current values.

#### NOTE

Allow approximately 1 minute for the module to restart.

```
VNswitch 900EA - slot 3
RESET WITH CURRENT SETTINGS
This selection will reset your system with the current
configuration settings.
Press Y to confirm [N] : <Return>
Press Return for Main Menu...
```

[3] Show Current Settings

## [3] Show Current Settings

This option shows the module's current settings. If the module is being configured for the first time, some fields will be blank.

```
VNswitch 900EA - slot 3

VNswitch 900EA, 12 Ethernet-1 ATM/Switch, HW=v0/2,RO=v0.4,SW=v1.0

SysUpTime : 6 days 00:03:18 2 resets

SNMP Read/Write Community : public

Deafult Gateway: : not configured

<u>Interface IP Address Subnet Mask Other Info</u>

In-Band 16.20.216.91 255.255.255.0 08-00-2B-A6-0E-05

OBM Port 16.20.66.156 255.255.255.0 Speed 9600 bps

Press Return for Main Menu...
```
## [4] Configure IP

This option provides you with IP configuration selections.

#### NOTE

For any of the IP Configuration menu options to take effect, the module needs to be reset. Use [2] Restart with Current Settings from the VNswitch 900EA INSTALLATION MENU. Allow approximately 1 minute for the module to restart and complete self-test.

The following example shows the dialog associated with this option:

The following pages describe the IP Configuration options:

| Торіс                                    | Page |
|------------------------------------------|------|
| [1] Set SNMP Read/Write Community        | 6-10 |
| [2] Set In-Band Interface IP Address     | 6-11 |
| [3] Set Out-of-Band Interface IP Address | 6-12 |
| [4] Set Default Gateway                  | 6-13 |

#### [1] Set SNMP Read/Write Community

This option prompts you to enter the module's read/write community name. The community name can be used for read/write access control. The read/write community name is case sensitive.

#### [2] Set In-Band Interface IP Address

This option prompts you to change or enter the module's in-band IP address, subnet mask, and default gateway for the in-band interface. If an IP address were previously configured, the screen displays an in-band IP address. The factory default setting is no in-band address.

You do not need to configure the module with a subnet mask for SNMP communications with management stations located on the same subnet as the module.

```
VNswitch 900EA - slot 3
_____
                                            _____
         IN-BAND INTERFACE IP ADDRESS CONFIGURATION
Format: The standard 4 octet dotted decimal notation in which
       each octet of the address is represented as a decimal
       value, separated by a '.' character.
                  example: 16.20.40.156
To delete the IP address, enter 0 in the appropriate address
field.
Interface IP Address Subnet Mask Other Info
In-Band 16.20.216.91 255.255.255.0 08-00-2B-A3-CD-08
OBM Port 16.20.66.156 255.255.255.0 Speed 9600 bps
Enter the IP address [16.20.126.24] : 16.20.54.156 <Return>
Enter the Subnet Mask [255.0.0.0] : 255.255.255.0 <Return>
        Press Return for IP Configuration Menu....
```

#### [3] Set Out-of-Band Interface IP Address

This option prompts you to change or enter the IP address and subnet mask for the outof-band interface. The module does not need to be configured with a subnet mask for SNMP communications when management stations are on the same subnet as the module.

The format for these values is the standard 4-octet dotted decimal notation, where each octet of the address is represented as a decimal value, separated by a decimal point (.).

If the module is in a DEChub 900, the OBM feature allows you to manage your module through the OBM port located on the DEChub 900. To enable out-of-band management, you need to assign an OBM IP address.

```
VNswitch 900EA - slot 3
 _____
       OUT-OF-BAND INTERFACE IP ADDRESS CONFIGURATION
 Format: The standard 4 octet dotted decimal notation in which
       each octet of the address is represented as a decimal
       value, separated by a '.' character.
               example: 16.20.40.156
 To delete the address, enter 0 in the appropriate address
 field.
_____
         IP Address Subnet Mask Other Info
Interface
        16.20.216.91 255.255.255.0 08-00-2B-A3-CD-08
In-band
OBM Port 16.20.66.156 255.255.255.0 Speed 9600 bps
_____
Enter the IP address [16.20.66.156] : 16.20.54.155 <Return>
Enter the Subnet Mask [255.255.0] : 255.255.192.0 <Return>
  Press Return for IP Configuration Menu...
```

### [4] Set Default Gateway

This option sets the default gateway, if necessary. This is the address the module uses when communicating to a remote host. The default gateway address must be in the same subnet as your in-band address.

```
VNswitch 900EA - slot 3
SET IN-BAND INTERFACE DEFAULT GATEWAY ADDRESS
Format: The standard 4 octet dotted decimal notation in which
each octet of the address is represented as a decimal
value, separated by a '.' character.
example: 16.20.40.156
To delete the address, enter 0 in the appropriate
address field.
Default Gateway [] : 16.126.16.254 <Return>
Default Gateway Address Set.
Press Return for IP Configuration Menu . . .
```

[5] Go to Local Console

## [5] Go to Local Console

To perform additional configurations on the module, select [5] Go To Local Console from the VNswitch 900EA INSTALLATION MENU.

The system will display the copyright statements and the following prompt:

MOS Operator Control

From the \* prompt, you can perform additional configuration. Refer to the *VNswitch* 900 Series Switch Management for further configuration information.

[10] Product-Specific Options

## [10] Product-Specific Options

This option provides product-specific selections when you are using a DEChub 900. When selected, the option allows you to enable and disable the automatic VNbus connection.

```
DEChub MultiSwitch 900

PRODUCT-SPECIFIC OPTIONS

[1] Enable/Disable Automatic VNbus Connection

[2] Return to Main Menu

Enter selection:
```

If you select the option [1] Enable/Disable Automatic VNbus Connection the following menu appears:

```
DEChub MultiSwitch 900
 _____
         ENABLE / DISABLE AUTOMATIC VNbus CONNECTION
 Enabling Automatic VNbus Connection means that certain backplane
channels will be reserved for a VNbus. The channels will be
reserved as soon as this feature is Enabled, and will remain
reserved until this feature is Disabled. When a VNswitch module
is inserted into the hub, it will connect automatically to the
VNbus. The Enable function will return an error if backplane channels
cannot be reserved due to existing conditions.
Disabling Automatic VNbus Connection means that no backplane channels
will be reserved for a VNbus. Inserting VNswitch modules will not
create connections to a VNbus. If any VNswitch modules are connected
to a VNbus when the Disable mode is selected, the VNbus
will remain until the last VNswitch module is removed from the hub.
_____
Automatic VNbus connection is Enable. Would you like to Disable it? [N]
      Press Return for Product-Specific Options Menu ...
```

# Chapter 7

# **Removing the Module**

## **Overview**

#### Introduction

This chapter describes how to remove the VNswitch 900EA from a DIGITAL MultiSwitch 900.

To remove the VNswitch 900EA from a DEChub ONE or a DEChub ONE-MX, refer to the *DEChub ONE* or *DEChub ONE-MX Installation* manual.

### In This Chapter

| Торіс                | Page |
|----------------------|------|
| Removing the Cables  | 7-2  |
| Unseating the Module | 7-3  |

Removing the Cables

# **Removing the Cables**

Before the module is unseated, the UTP/ScTP and LDM cables must be removed from the module. To remove the cables (Figure 7-1 and Figure 7-2), complete the following steps:

| <b>1</b> Push in the release tab ( <b>1</b> ) on the side of the connector(s). |  |
|--------------------------------------------------------------------------------|--|
|                                                                                |  |
| 2 Pull out the cable(s).                                                       |  |

### Figure 7-1: Removing UTP/ScTP Cables

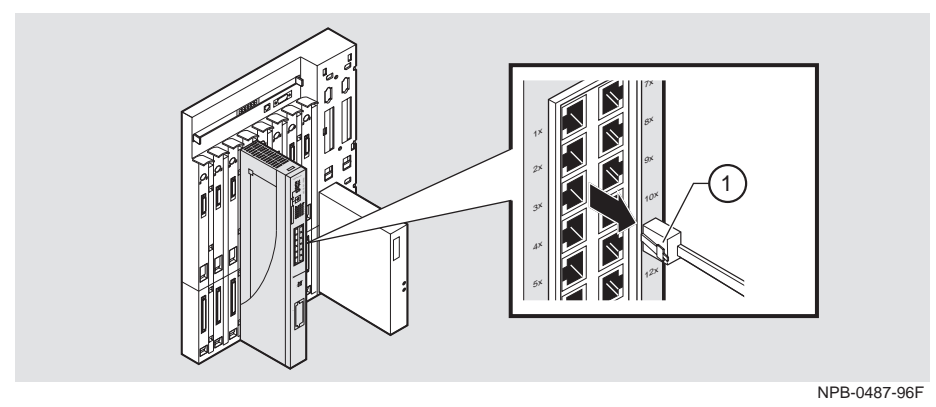

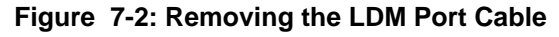

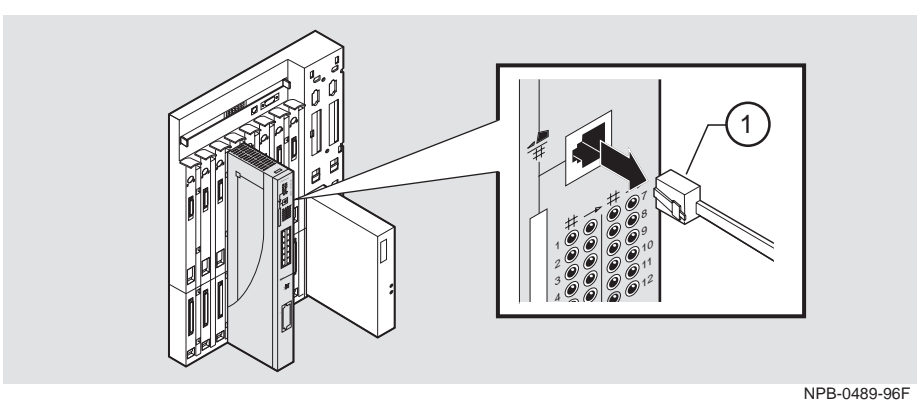

Unseating the Module

# **Unseating the Module**

To unseat the module from the DIGITAL MultiSwitch 900 (Figure 7-3), complete the following steps:

| Step | Action                                                                                    |
|------|-------------------------------------------------------------------------------------------|
| 1    | Lift the release lever (1) at the top of the DIGITAL MultiSwitch 900 slot.                |
| 2    | While holding up the release lever (2), pivot the module back on its bottom mounting tab. |
| 3    | Lift the module (3) from the backplane.                                                   |

Figure 7-3: Unseating the Module

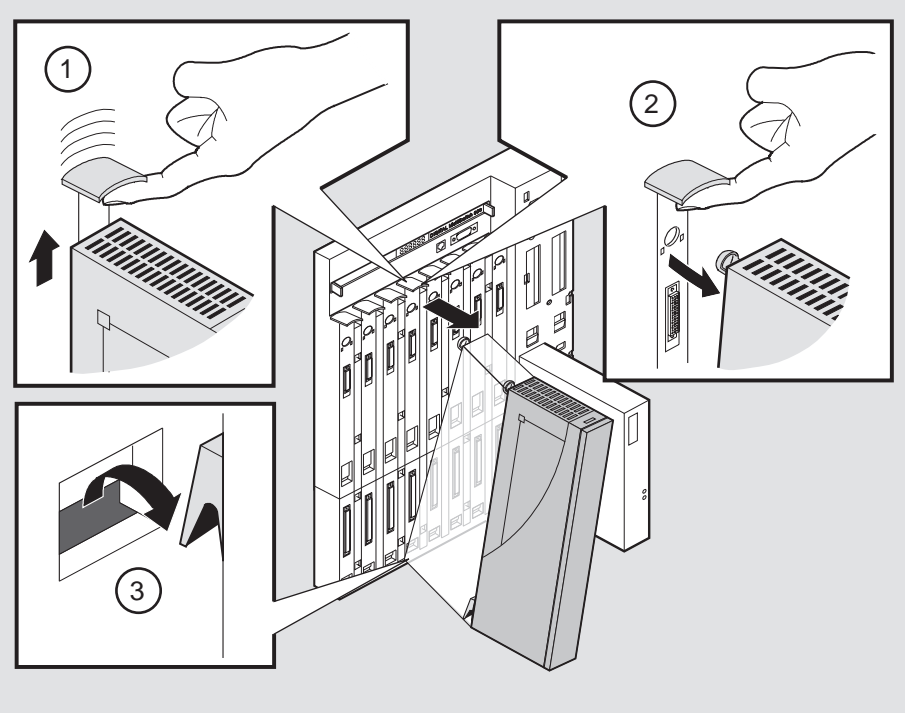

NPB-0008-95F

# Appendix A

# **Problem Solving**

# Overview

### Introduction

This appendix describes how to diagnose and solve problems with the module using the LED displays.

For detailed information the LEDs associated with the modPHY, refer to the *ATM Modular PHY Cards Installation* manual.

### In This Appendix

| Торіс                      | Page |
|----------------------------|------|
| Normal Power-Up            | A-2  |
| LED Descriptions           | A-3  |
| Problem Solving Using LEDs | A-5  |

# **Normal Power-Up**

| Event | Description                                                                                                    |
|-------|----------------------------------------------------------------------------------------------------|
| 1     | The module's Power LED lights as soon as power is applied to the unit.                                                                                                    |
| 2     | The module initiates its built-in self-test. Flashing Port State LEDs and Port Activity LEDs indicate that the module is running various subroutines as part of the self-test. |
| 3     | After the successful completion of self-test (within 60 seconds after power is applied), the Module OK LED becomes lit.                                                        |
| 4     | The remaining LEDs now indicate their operational status.                                                                                                    |

When the module power is initially turned on, the following events occur:

Refer to Table A-1 for a list of states that are possible for each of the module's LEDs.

For descriptions of the modPHY LEDs, refer to the *ATM Modular PHY Cards Installation* manual.

#### LED Descriptions

## **LED Descriptions**

The module's LEDs provide dynamic indications of the status of the module. The LEDs can be in various states (on, off, or flashing), and can change color (green or yellow) depending on the operational status of the module or the level of activity on the network.

For descriptions of the modPHY LEDs, refer to the *ATM Modular PHY Cards Installation* manual.

Table A-1 shows the states that are possible for each of the module's LEDs.

| LED                    | Off                                           | On (Green)                      | On (Yellow)                                                              | Flashing                                                                        |
|------------------------|-----------------------------------------------|---------------------------------|--------------------------------------------------------------------------|---------------------------------------------------------------------------------|
| Power LED              | No power.                                     | Module is receiving power.      | N/A                                                                      | N/A                                                                             |
| Module OK<br>LED       | Self-test has<br>failed or is in<br>progress. | Module passed self-test.        | N/A                                                                      | Indicates a<br>downline load or<br>a nonfatal<br>failure.                       |
| VNbus Status<br>LED    | No connection                                 | See release notes. <sup>1</sup> | Module is<br>properly<br>attached to one<br>of the backplane<br>VNbuses. | (Green)<br>VNbus is<br>disconnected by<br>management<br>software.               |
| VNbus Activity<br>LED  | No traffic.                                   | N/A                             | Heavy traffic.<br>See release<br>notes. <sup>1</sup>                     | (Yellow) Port is<br>receiving/<br>transmitting<br>traffic on the<br>back panel. |
| LDM Port Status<br>LED | No link<br>established.                       | Proper link<br>established.     | N/A                                                                      | Disabled.                                                                       |

Table A-1: Module LED States

<sup>1</sup> The VNbus Status and Traffic LEDs have different indications during a load state. Refer to the release notes for current descriptions.

(continued on next page)

#### LED Descriptions

| LED                   | Off                                                                                            | On (Green)                                                                      | On (Yellow)                                                                                                    | Flashing                                                                                                    |
|-----------------------|------------------------------------------------------------------------------------------------|---------------------------------------------------------------------------------|----------------------------------------------------------------------------------------------------|----------------------------------------------------------------------------------------------------|
| LDM Activity<br>LED   | N/A                                                                                            | Indicates high traffic.                                                         | N/A                                                                                                    | Transmitting or receiving packets.                                                                                                    |
| Port Status<br>LEDs   | No valid link<br>being received<br>on the port.<br>No cable is<br>attached.<br>Port is broken. | Port is enabled<br>onto the front<br>panel and is<br>receiving a valid<br>link. | Port failure.                                                                                                    | (Green)<br>Port is<br>management<br>disabled for<br>forwarding but<br>is still receiving<br>a valid link.                                                                                                    |
| Port Activity<br>LEDs | No traffic is<br>being received/<br>transmitted to<br>the port.                                | Port is enabled<br>onto the front<br>panel and is<br>receiving a valid<br>link. | Port is enabled<br>onto a back<br>panel channel<br>and is receiving<br>a valid link. (In a<br>docking station<br>or Multiswitch<br>900) | <ul> <li>(Green)</li> <li>Port is receiving/<br/>transmitting<br/>traffic on the<br/>front panel.</li> <li>(Yellow)</li> <li>Port is receiving/<br/>transmitting<br/>traffic on the<br/>back panel.</li> </ul> |

Problem Solving Using LEDs

## **Problem Solving Using LEDs**

When diagnosing a problem with the module, note that the problem is often indicated by the combined states of the module LEDs. Table A-2 lists the typical combined states of the LEDs for various error conditions that can occur during initial installation of the device, along with probable causes and corrective actions to take.

#### NOTE

If any of the following problems persist after taking corrective action, either replace the module or contact your DIGITAL service representative.

| Symptom                     | Probable Cause                      | Corrective Action                                                                                                    |
|-----------------------------|-------------------------------------|----------------------------------------------------------------------------------------------------|
| Power<br>LED is off.        | The module is not receiving +5 Vdc. | Check the power status on the<br>Chassis Manager status display.                                                                                           |
|                             |                                     | If the Chassis Manager status display<br>indicates that power is available for<br>this module, press the release lever<br>and reseat or remove the module. |
|                             |                                     | Inspect the module's 48- or 160-pin<br>connector for bent or broken pins. If<br>any are bent or broken, replace the<br>module.                             |
| Module<br>OK LED is<br>off. | Self-test failed.                   | If the LED does not light within 60 seconds, lift and reseat the release lever momentarily to repeat the self-test.                                        |

#### Table A-2: Problem Solving Using the LEDs

(continued on next page)

### Problem Solving Using LEDs

| Symptom                                                                                | Probable Cause                                                                                                    | Corrective Action                                                                                                    |
|----------------------------------------------------------------------------------------|----------------------------------------------------------------------------------------------------|----------------------------------------------------------------------------------------------------|
| Module<br>OK LED is<br>flashing,<br>but module<br>continues<br>to operate<br>normally. | A nonfatal error<br>occurred or downline<br>upgrade in process                                                       | Turn power off and on.                                                                                                    |
| VNbus<br>Status LED<br>is off.                                                         | No connection.                                                                                                    | Check that the module is properly<br>attached to one of the backplane<br>VNbuses and that the VNbus is<br>connected by management software.                                                                                                    |
| VNbus<br>Traffic<br>LED is off.                                                        | There is low traffic<br>acvity or no traffic<br>activity.                                                            | Ensure that there is traffic activity. If<br>the VNbus traffic LED fails to turn<br>on, then turn the module off<br>momentarily by removing it from the<br>power supply. Check that the VNbus<br>Traffic LED blinks momentarily<br>during the LED power-up self-test. |
|                                                                                        | The module or any<br>other unit in the<br>MultiSwitch 900 may<br>not be connected to an<br>active VNbus channel.     | Connect a known active VNbus<br>channel to any unit in the<br>MultiSwitch 900.                                                                                                    |
|                                                                                        | If the module is<br>connected to an active<br>VNbus and the VNbus<br>Traffic LED is off, the<br>module is defective. | Replace the module.                                                                                                    |
| LDM Port<br>Status LED<br>is off.                                                      | No link established.                                                                                                 | Check that a proper link has been established.                                                                                                    |
| Port Status<br>LEDs are<br>off.                                                        | No cable attached or port is broken.                                                                                 | Check cable type.                                                                                                    |

Problem Solving Using LEDs

| Symptom                              | Probable Cause                                                                                                    | Corrective Action                                                                                                    |
|--------------------------------------|----------------------------------------------------------------------------------------------------|----------------------------------------------------------------------------------------------------|
| Port<br>Activity<br>LEDs are<br>off. | There is low or no port activity.                                                                                 | Ensure that the port is present. If the<br>Port Activity LED stills fails to turn<br>on, then turn the module off<br>momentarily by removing it from the<br>power supply. Check that the Port<br>Activity LEDs blink momentarily<br>during the LED power-up self-test. |
|                                      | Ensure that the cable<br>has activity on it. If the<br>LED still fails to turn<br>on, the module is<br>defective. | Replace the module.                                                                                                    |

# Appendix B

# **Connectors and Adapters**

# Overview

### Introduction

This appendix shows detailed illustrations of the connectors and their pin assignments, and adapters used on the VNswitch 900EA.

### In This Appendix

| Торіс                          | Page |
|--------------------------------|------|
| Connectors and Pin Assignments | B-2  |
| Adapters                       | B-4  |

Connectors and Pin Assignments

# **Connectors and Pin Assignments**

### 10BaseT (8-pin MJ) Crossover Connector

Figure B-1 shows the 8-pin MJ crossover connector and its pin assignments.

#### Figure B-1: 8-pin MJ Crossover Connector

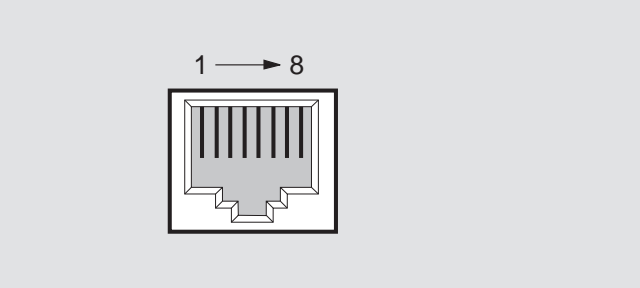

NPG-8719-95F

Table B-1 lists the pin assignments for the 8-pin MJ crossover connector.

| Pin | Assignment | Pin | Assignment |  |
|-----|------------|-----|------------|--|
| 1   | RX+        | 5   | Unused     |  |
| 2   | RX-        | 6   | TX-        |  |
| 3   | TX+        | 7   | Unused     |  |
| 4   | Unused     | 8   | Unused     |  |

Table B-1: 8-pin MJ Crossover Connector Pin Assignments

**Connectors and Pin Assignments** 

### 10BaseT Port (8-pin MJ) Straight-through Connector

Figure B-2 shows the 8-pin MJ straight-through port connector and its pin assignments:

#### Figure B-2: 8-pin MJ Straight-through Connector

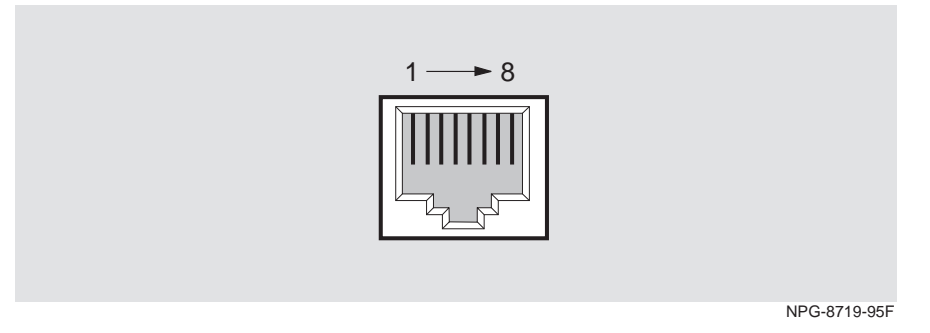

Table B-2 lists the pin assignments for the 8-pin MJ straight-through connector.

|     | •          | 0 0 |            | 0 |
|-----|------------|-----|------------|---|
| Pin | Assignment | Pin | Assignment |   |
| 1   | TX+        | 5   | NC         |   |
| 2   | TX-        | 6   | RX-        |   |
| 3   | RX+        | 7   | NC         |   |
| 4   | NC         | 8   | NC         |   |
|     |            |     |            |   |

#### Table B-2: 8-pin MJ Straight-through Connector Pin Assignments

Adapters

## Adapters

### H8571-J Adapter

Figure B-3 shows the H8571-J adapter (6-pin MMJ connector to 9-pin D-Sub connector) and its pin assignments.

#### Figure B-3: H8571-J Adapter

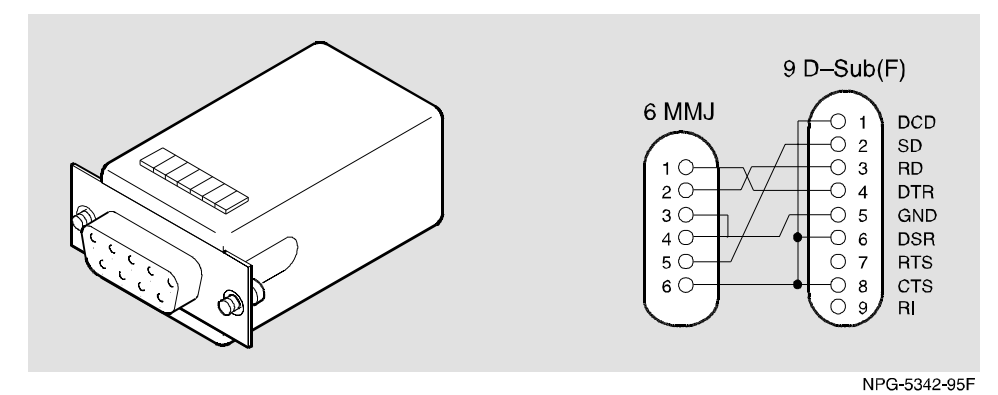

#### H8575-A Adapter

Figure B-4 shows the H8575-A adapter (6-pin MMJ connector to 25-pin D-Sub connector) and its pin assignments.

#### Figure B-4: H8575-A Adapter

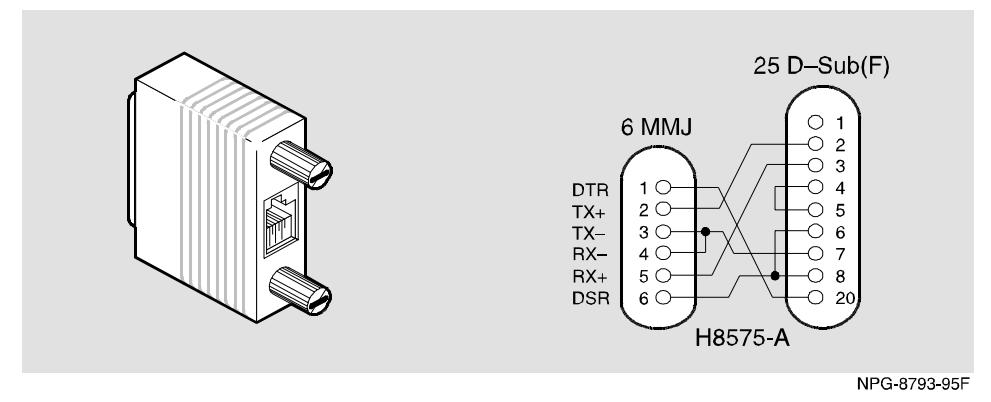

# Appendix C

# **Product Specifications**

# Overview

### Introduction

This appendix lists the product and acoustical specifications for the VNswitch 900EA. It also provides a list of connectors on the VNswitch 900EA, the DEChub ONE, and the DEChub ONE-MX.

### In This Appendix

| Торіс                     | Page |
|---------------------------|------|
| Product Specifications    | C-2  |
| Acoustical Specifications | C-3  |
| Connectors                | C-4  |

**Product Specifications** 

# **Product Specifications**

Table C-1 lists the product specifications for the module.

#### Table C-1: Product Specifications

| Parameter                                                   | Specification                                                                                                 |
|-------------------------------------------------------------|----------------------------------------------------------------------------------------------------|
| Environment                                                 |                                                                                                    |
| Operating temperature <sup>1</sup>                          | 5°C to 50°C (41°F to 122°F)                                                                                   |
| Relative Humidity                                           | 10% to 95% noncondensing                                                                                      |
| Altitude                                                    |                                                                                                    |
| • Operating                                                 | Sea level to 2400 m (8,000 ft)                                                                                |
| • Nonoperating                                              | Sea level to 4900 m (16,000 ft)                                                                               |
| Power                                                       | 50.0 W, total power                                                                                           |
|                                                             | 8.5 A, 5 Vdc                                                                                                  |
|                                                             | 0.12 A, 12 Vdc                                                                                                |
|                                                             | 0.5 A, 15 Vdc                                                                                                 |
| Physical                                                    |                                                                                                    |
| Height                                                      | 44.45 cm (17.5 in)                                                                                            |
| Width                                                       | 4.45 cm (1.75 in)                                                                                             |
| Depth                                                       | 15.25 cm (6 in); 25.40 cm (10.0 in) with a DEChub ONE docking station                                         |
| Weight                                                      | 1.86 Kg (4.1 lb) <sup>2</sup>                                                                                 |
| Shock (Class A/B for<br>products weighing<br>under 100 lbs) | 10 G / 10 ms half sine pulse in three orthogonal axes                                                         |
| Vibration (Class C)                                         | 5 to 200 Hz sine sweep @ 0.25 G limited by 0.5mm (0.02 in) displacement DA* 200 to 500 Hz sine sweep @ 0.10 G |
| Certification                                               | CE, CSA, FCC, TÜV, UL, VCCI, C-TICK                                                                           |

<sup>1</sup> For sites above 2400 m (8,000 ft), decrease the operating temperature specification by 1.8°C for each 1000 m or 3.2°F for each 3200 ft.

<sup>2</sup> Actual module weight (no shipping container). Include an additional 1.59 kg (3.5 lb) when attached to a DEChub ONE docking station.

**Acoustical Specifications** 

# **Acoustical Specifications**

Table C-2 and Table C-3 lists the acoustical specifications for the module in English and German.

### Table C-2: English Acoustical Specifications

Declared Values per ISO 9296 and ISO 77791

| Product       | Sound Power Level<br>L <sub>WAd</sub> , B | Sound Pressure Level<br>L <sub>pAm</sub> , dBA (bystander<br>positions) |
|---------------|-------------------------------------------|-------------------------------------------------------------------------|
|               | Idle/Operate                              | Idle/Operate                                                            |
| DVNEA         | 5.0                                       | 37                                                                      |
| DVNEA + DEHUA | 5.3                                       | 40                                                                      |
| DVNEA + DEF1H | 5.4                                       | 39                                                                      |

 $^1$  Current values for specific configurations are available from Digital Equipment Corporation representatives. 1 B = 10 dBA.

#### Table C-3: German Acoustical Specifications

Schallemissionswerte Werteangaben nach ISO 9296 und ISO 7779/DIN $\mathrm{EN27779}^2$ 

| Produkt       | Schalleistungspegel<br>L <sub>WAd</sub> , B | Schalldruckpegel L <sub>pAm</sub> ,<br>dBA<br>(Zuschauerpositionen) |
|---------------|---------------------------------------------|---------------------------------------------------------------------|
|               | Leerlauf/Betrieb                            | Leerlauf/Betrieb                                                    |
| DVNEA         | 5,0                                         | 37                                                                  |
| DVNEA + DEHUA | 5, 3                                        | 40                                                                  |
| DVNEA + DEF1H | 5,4                                         | 39                                                                  |

 $^2$  Aktuelle Werte für spezielle Ausrüstungsstufen sind über die Digital Equipment Vertretungen erhältlich. 1 B = 10 dBA.

## Connectors

Table C-4 provides a list connectors for VNswitch 900EA, the DEChub ONE, and the DEChub ONE-MX.

| Connectors                      | Quantity |
|---------------------------------|----------|
| VNswitch 900EA                  |          |
| 8-pin MJ (10BaseT twisted pair) | 13       |
| DEChub ONE                      |          |
| 8-pin MJ (setup port)           | 1        |
| DB-9 (OBM)                      | 1        |
| 15-pin D-Sub (AUI)              | 1        |
| DEChub ONE-MX                   |          |
| 8-pin MJ (setup port)           | 1        |
| 6-pin MJ (OBR)                  | 1        |
|                                 |          |

### Table C-4: Connectors

DB-9 (OBM)

15-pin D-Sub (AUI)

Mod PMD slots

Redundant power connector (D-sub)

For information on connectors for the modPHY, refer to the *ATM Modular PHY Cards Installation* manual.

1

1

1

2